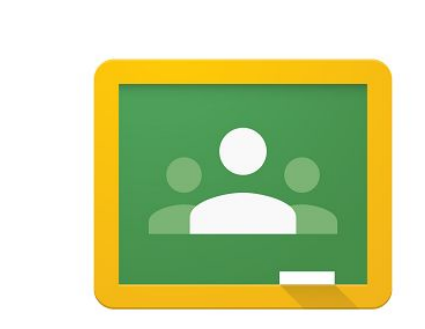

## Google Classroom

20 Sem/2018

1

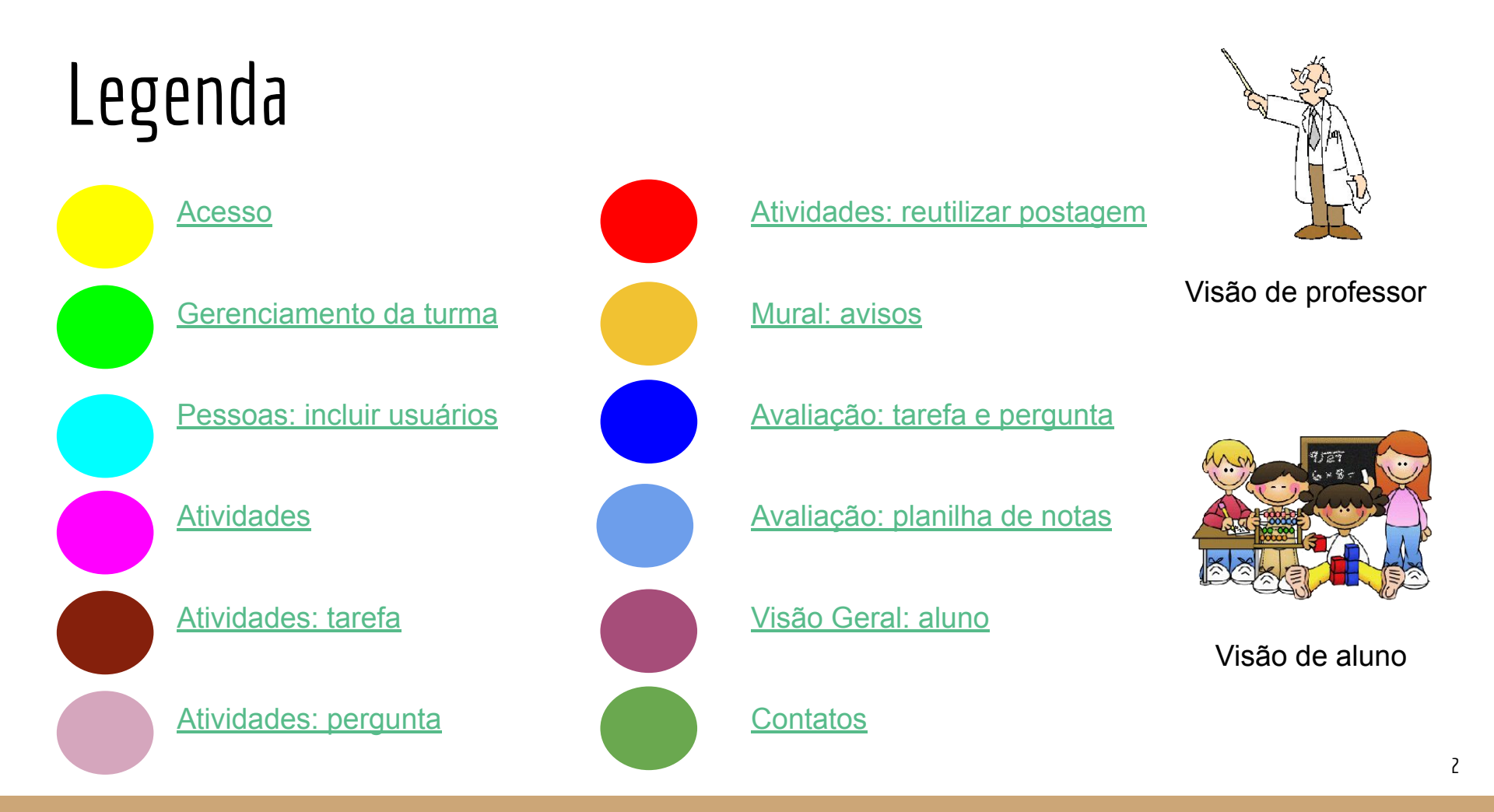

## Página de acesso

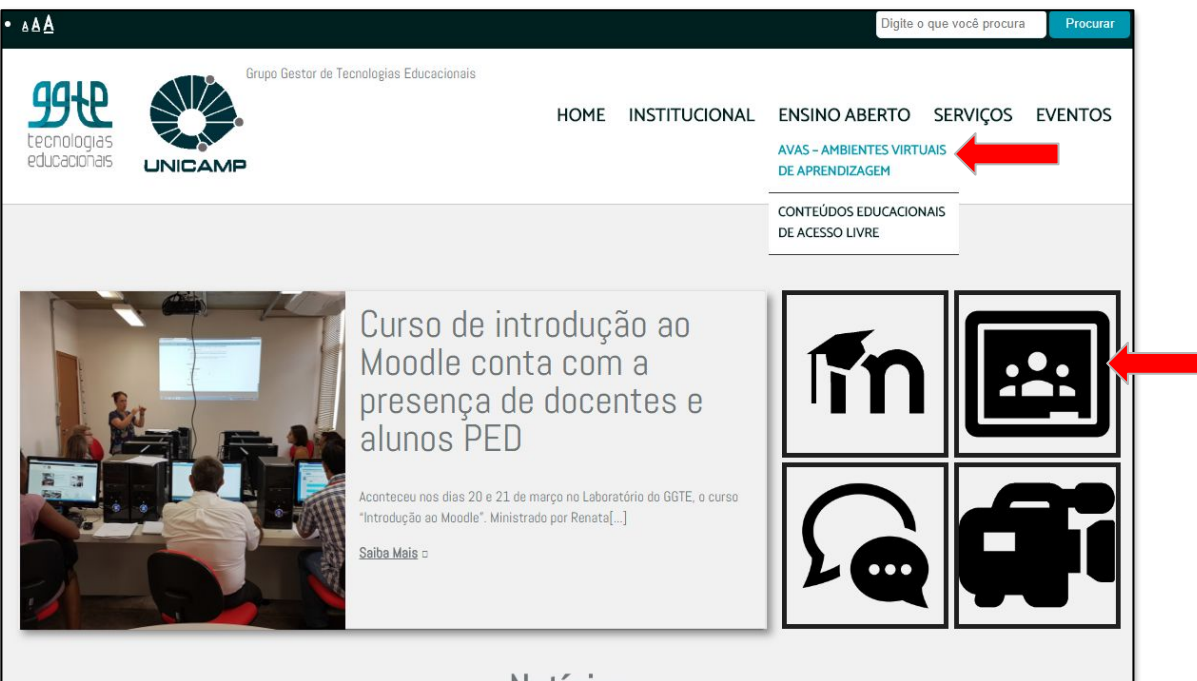

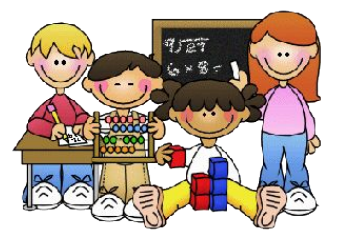

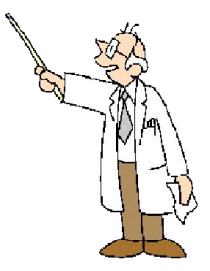

Notícias

## Página de acesso

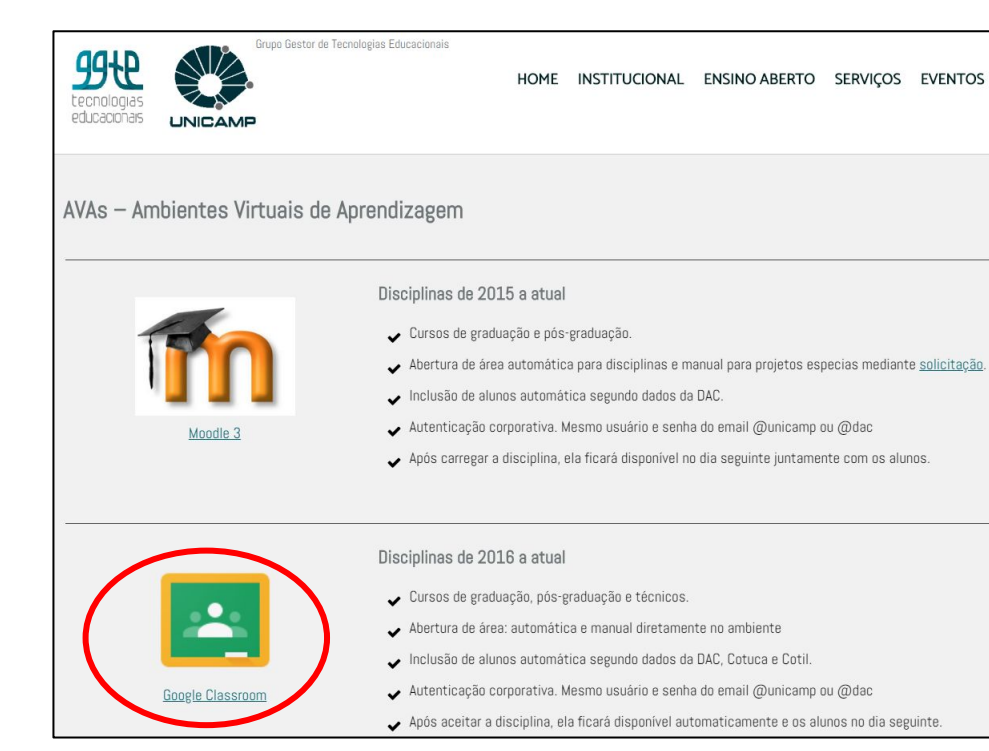

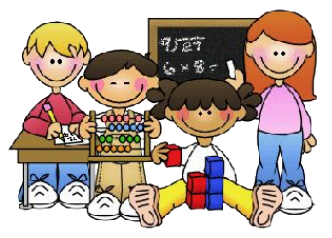

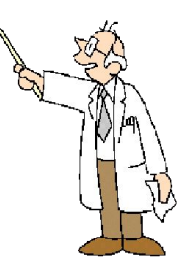

## Página de acesso

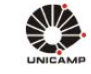

Usuário

A Senha

### AUTENTICAÇÃO UNICAMP

Entrar

|       | 1727<br>6×8= 1 |  |
|-------|----------------|--|
|       |                |  |
| ðða ( |                |  |

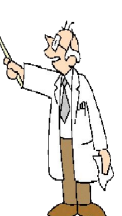

Login e senha da DAC

#### Acessar Sistemas / Serviços:

Utilize o seu usuário Unicamp ou RA, sem o @unicamp.br

| NOTAS | EA | VISOS |
|-------|----|-------|
|-------|----|-------|

Por quê o sistema que acessei me encaminhou para esta página?

AAAO

Prezado usuário, para autenticar nos sistemas e serviços da universidade utilize a senha definida no Senha UNICAMP.

Ao utilizar este serviço o usuário declara estar de acordo com a resolução que estabelece as normas e procedimentos de uso. GR-052/2012

Esqueci a senha :: Senha expirou

Dá acesso à conta xxxxx@g.unicamp.br

10 Acesso: Aluno ou Professor?

© 2018 Unicamp / Centro de Computação - Todos os direitos reservados.

Servico de atendimento ao usuário

## Convite para Disciplinas/Turmas DAC

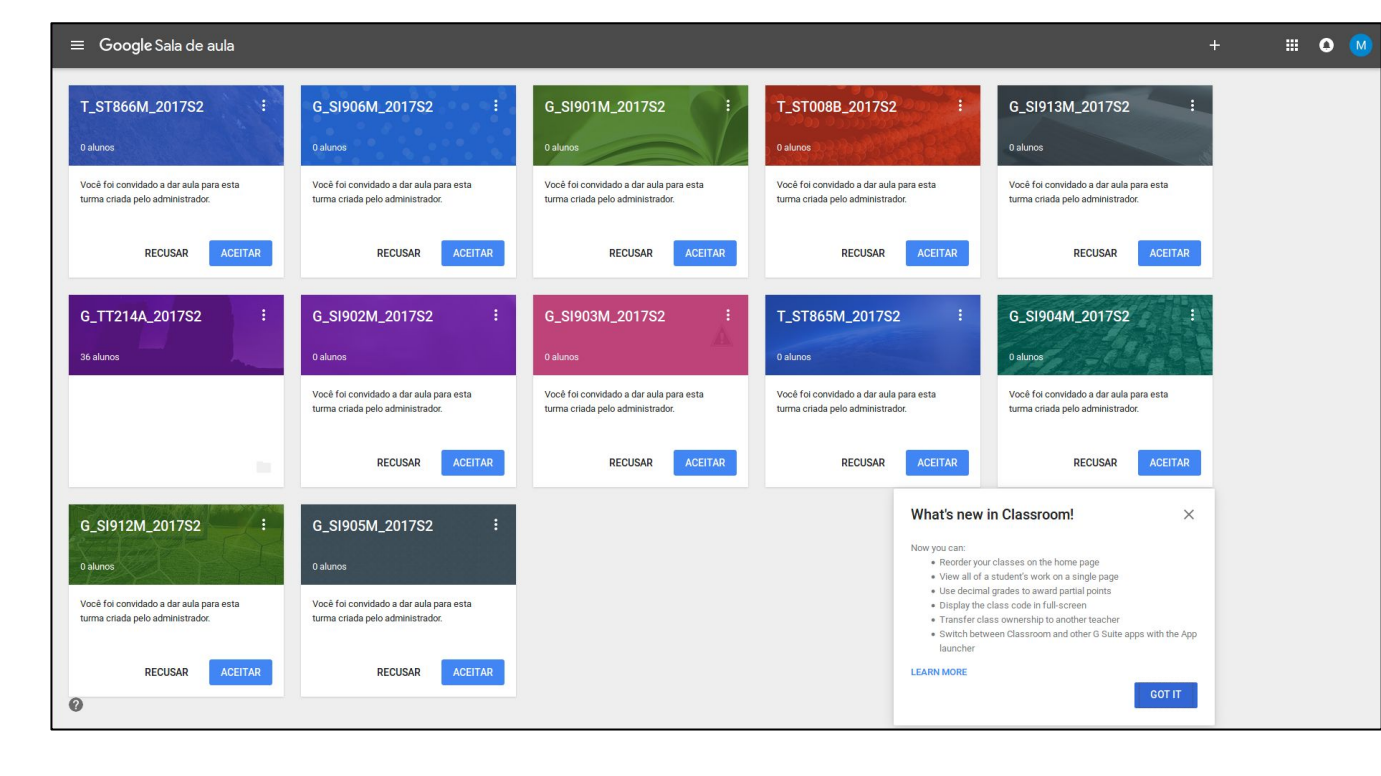

### Acesso às Salas

| ≡ Google Sala de aula                                                                                                    | <br>0 | - |
|----------------------------------------------------------------------------------------------------|-------|---|
| Tutorial GGTE 2018_1       Introial       Introial       Introial       Introial       Introial       Introial       Introial       Introial       Introial       Introial       Introial       Introial       Introial       Introial       Introial       Introial       Introial       Introial       Introi       Introi       Intr |       |   |
| ø                                                                                                    |       |   |

#### Coordenador:

- Mover
- Editar
- Copiar
- Arquivar

### Professor:

- Mover
- Editar
- Arquivar
- Sair da Turma

### Aluno:

- Mover
- Cancelar inscrição

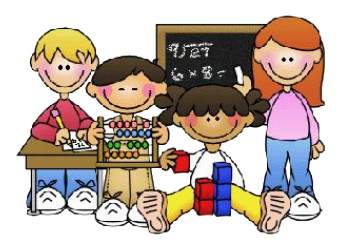

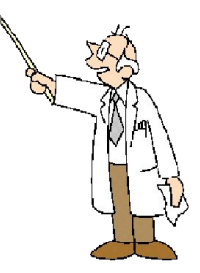

OU

## Acesso ao Google: Gmail (autenticação)

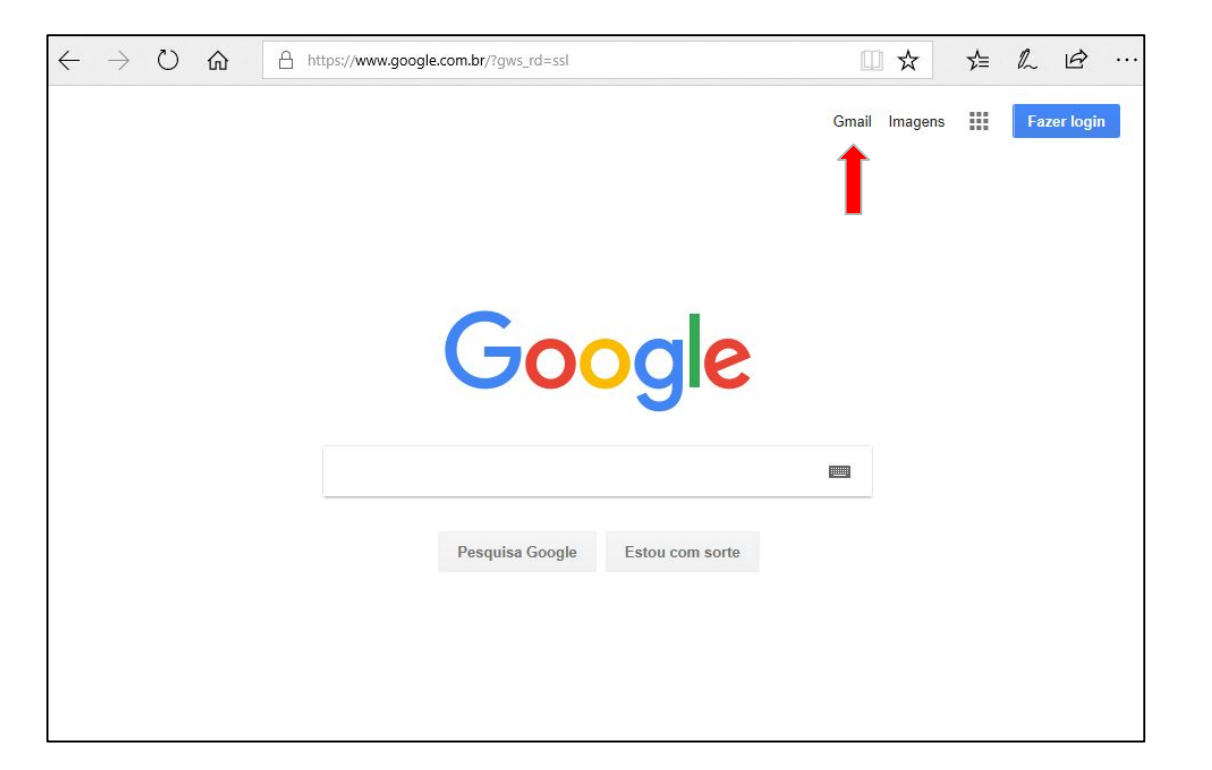

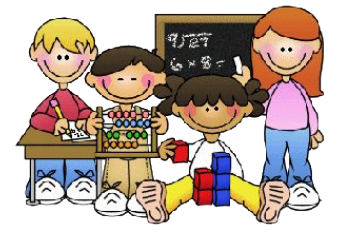

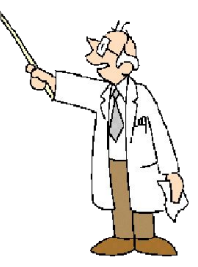

## Gmail: acesso às ferramentas

| Google × +                        |                         |                                     |                                                                                                    |             |
|-----------------------------------|-------------------------|-------------------------------------|----------------------------------------------------------------------------------------------------|-------------|
| https://www.google.com.br/#gws_rd | M Entrada (11) - edilen | x +                                 | 년 19. Search 수 습 🖾 🗼 😁 🚍                                                                                                    |             |
|                                   | ♦ ♦ ■ 0 ●   https://n   | mail.google.com/mail/u/0/?tab=wm#in | box C 🔍 Search 👌 🖨 🔍 🕽                                                                                                    | ⊧ n ⊜ ≡     |
|                                   | UNICAMP                 |                                     |                                                                                                    | = o 🕥       |
|                                   | E-mail *                | · · · · Mais ·                      | 1-21 do 21 🗸                                                                                                    | ¢-          |
|                                   | ESCREVER                | 🗌 📩 🛛 Fernanda Roberta Gomes F.     | Fernanda Roberta Gomes França comentou sua postagem: "Alguma dificuídade em acessar o" - Olá, Edilene, Fernanda Roberta Gomes França comentou Alguma dificuídade em acessar o Classroom?. Fernanda I                 | 23 de ago   |
|                                   | Entrada (11)            | 🗌 📩 Vagner de Castro (Google.       | Vagner de Castro comentou sua postagem: "Alguma dificuídade em acessar o" - Olá. Edilene, Vagner de Castro comentou Alguma dificuídade em acessar o Classroom?. Vagner de Castro "Bom dia! Para acessar o            | 19 de ago   |
|                                   | Com estrela<br>Enviados | 🗌 📩 Vagner de Castro (Google.       | Convite para professor auxiliar: "Mestrado em Hemoterapia" - Otá, Editene, Vagner de Castro convidou você para a função de professor auxiliar em Mestrado em Hemoterapia. Vagner de Castro Mestrado em Hemotera      | 16 de ago   |
|                                   | Rascunhos (2)           | 🗌 📩 Beni Colaborativa (via A.       | Unicamp Agosto 2016 - Convite para editar - Beni Colaborativa convidou vocé para editar a seguinte apresentação: Unicamp Agosto 2016 Abrir no Apresentações Apresentações Google: crie e edite apres                 | 16 de ago   |
|                                   | AVA Google<br>Mais +    | 🔲 📩 ddnovaes, eu (2)                | Acesso como Professor - Prezado Professor, Não tinha visto sua msg no meu e-mail particular. Espero que tenha resolvido o problema! Caso ainda não resolocu e/ou tenha outros problemas, por gentileza, envie para ( | 27 de jun   |
|                                   | Edilene - Q             | 🗌 📩 Beatriz, Edilene (2)            | Fwd: Dados Evento - Edilene, boa tarde, Gostariamos de saber o número total de participantes online do evento, o GGTE                                                                                                | 22 de abr   |
|                                   | Augusto Portugal        | 🗌 📩 Augusto, Jefferson (4)          | Fwd: Página para divulgação de evento - OI Jefferson, boa tarde Precisava de mais um favor seu Na página de autenticação, seria importante                                                                           | 7 de abr    |
|                                   | Enviou 1 mens.          | 🗌 🚖 Augusto Portugal                | Site do projeto Google Unicamp - Olà Edilene, boa noite Este seria o site para concentrarmos todas, ou o máximo de informações e links                                                                               | 22 de mar   |
|                                   |                         | 🗌 📩 Augusto, eu (2)                 | MOOC Google Apps para Unicamp - OI Edilené, boa noite Passei agora há pouco para vocês o acesso ao site que tem o contexido do MOOC                                                                                  | 18 de mar   |
|                                   |                         | 🗌 🚖 Augusto Portugal (via Si.       | mooc-google-unicamp - Augusto Portugal transformou você em proprietário do seguinte site: mooc-google-unicamp Abrir O                                                                                                | 18 de mar   |
|                                   |                         | Edilene Ropoli (via Goog.           | GGTE - Convite para colaborar - Editene Ropoli convidou você para contribuir na seguinte pasta compartihada: GGTE Abrir Google Drive                                                                                 | 11 de mar   |
|                                   |                         | 🗌 📩 Augusto, Edilene (2)            | Contatos pra availação - Augusto, Coloquel todos e-maits! []s Edilene Em 4 de março de 2016 10:03, Augusto Portugal <                                                                                                | 8 de mar    |
|                                   |                         | 亡 」     古 Edilene Ropoli            | (sem assunto) - Prezados(as) Representantes de Redes e Administradores(as) de Usuários Vocês estão convidados para                                                                                                   | 7 de mar    |
|                                   |                         | 🗌 👷 Edilene Ropoli                  | workshops oferecidos pela Google - Pessoal. Por favor, confirmem seus nomes ea presença nos dois workshops oferecidos pela Google na                                                                                 | 7 de mar    |
|                                   |                         | 🔲 🚖 Google                          | Novo login em Chrome, em Windows - Novo login em Chrome, em Windows Olá Edilene, Sua Conta do Google edilene@g.unicamp.br acabou de ser                                                                              | ② 23 de fev |
|                                   |                         | 🗌 📩 Google                          | Novo login em Firefox, em Linux - Novo login em Firefox, em Linux Olá Edilene, Sua Conta do Google edilene@g unicamp.br acabou de ser                                                                                | 22 de fev   |
|                                   |                         | 🗌 🚖 Unknown user (Google Sal.       | Convite para a turma: Teste Luciana teste das ferramentas - Olá, Unknown user convidou você para a turma "Teste Luciana teste das ferramentas".                                                                      | 3 de fev    |
|                                   |                         | 🗌 🚖 (Google Sala de aula)           | Convite para a turma: Turma teste - Ola, convidou você para a turma "Turma teste", Participar da turma: http://classroom.google                                                                                      | 2 de fev    |
|                                   |                         | Equipe do Gmail                     | Dicas para usar a nova Caixa de entrada - Olá, EDILENE Bem-vindo à Caixa de entrada do Gmail Salve tudo Com até 30 GB de espaço, você nunca                                                                          | 10/12/15    |
| ://mail.google.com/mail/?tab=wm   |                         | Equipe do Gmail                     | Como usar o Gmail com o Google Apps - Otá, EDILENE Trabalhe de forma mais inteligente com o Gmail e o Google Apps Gerencie reunides no                                                                               | 10/12/15    |
|                                   | * @ *                   | 🔲 🚖 Equipe do Gmail                 | O melhor do Gmail, onde vocé estiver - Clá. EDILENE Tenha o aplicativo oficial do Gmail Os melhores recursos do Gmail só podem ser acessados                                                                         | 10/12/15    |

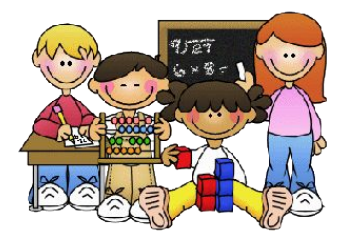

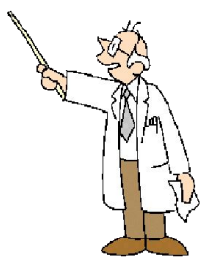

### Ferramentas: acesso ao Classroom

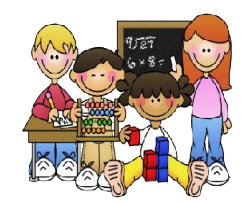

| G Google           | × +                   |                                         |                   |                                 |                                      |                                                     |                                                                      |                                                             | JUL       | VER             | )            |
|--------------------|-----------------------|-----------------------------------------|-------------------|---------------------------------|--------------------------------------|-----------------------------------------------------|----------------------------------------------------------------------|-------------------------------------------------------------|-----------|-----------------|--------------|
| )                  | ww.google.com.br/#gws | rd-ssl                                  | _                 |                                 |                                      | C Q Search                                          | ☆ 白 ☑ ↓ ☆ ❷ Ξ                                                        |                                                             |           |                 |              |
|                    |                       | M Entrada (11) - edilen                 | × 🕂               |                                 |                                      |                                                     | t - Me                                                               |                                                             |           |                 |              |
|                    |                       | ( > ) ( ) ( ) ( ) ( ) ( ) ( ) ( ) ( ) ( | /mail.google.com/ | M Entrada (11) - edilen         | . × +                                |                                                     | La 10 court                                                          |                                                             |           |                 | —            |
|                    |                       | UNICAMP                                 |                   | ♦ ♦ 0 €   https://              | /mail.google.com/mail/u/0/?tab=wm#in | box                                                 |                                                                      | C Search                                                    | ☆         | ê 🛡 -           | <b>↓ ☆ ⊕</b> |
|                    |                       | E-mail *                                | •                 |                                 |                                      |                                                     | - Q                                                                  |                                                             |           |                 |              |
|                    |                       | ESCREVER                                | 日 ☆ Fernan        | E-mail *                        | T C Mais -                           |                                                     |                                                                      |                                                             |           |                 | ~            |
|                    |                       | Entrada (11)<br>Com estrela             | 🗌 🚖 Vagner        | ESCREVER                        | Fernanda Roberta Gomes F.            | Fernanda Roberta Gomes França comentou sua pos      | stagem: "Alguma dificuldade em acessar o* - Olá, Edilene, Fernar     | nda Roberta Gomes Franca comentou Alguma dificuldade en     |           | G               |              |
|                    |                       | Enviados                                | C 🛧 Vagner        | Entrada (11)                    | Vagner de Castro (Google.            | Vagner de Castro comentou sua postagem: "Alguma     | a dificuldade em acessar o* - Olá, Edilene, Vagner de Castro com     | entou Alguma dificuldade em acessar o Classroom?. Vagner    | YouTube   | Maps            | Noticias     |
|                    |                       | AVA Google                              | ☐ ☆ ddnova        | Com estrela                     | □ ☆ Vagner de Castro (Google.        | Convite para professor auxiliar: "Mestrado em Hemo  | terapia" - Olá, Edilene, Vagner de Castro convidou você para a fun   | ção de professor auxiliar em Mestrado em Hemoterapia. Vagr  |           | -               | G            |
|                    |                       | Mais                                    | 🗆 🚖 Beatria       | Rascunhos (2)                   | 🗌 🏫 Beni Colaborativa (via A.        | Unicamp Agosto 2016 - Convite para editar - Beni C  | iolaborativa convidou você para editar a seguinte apresentação: Uni  | camp Agosto 2016 Abrir no Apresentações Apresentações Gr    | Goodo Ad  | Fotos           | Tradutor     |
|                    |                       | Augusto Portugal                        | 🗆 🛧 Augus         | AVA Google<br>Mais <del>▼</del> | 🔲 📩 ddnovaes, eu (2)                 | Acesso como Professor - Prezado Professor, Não tin  | nha visto sua msg no meu e-mail particular. Espero que tenha resolv  | ido o problema! Caso ainda não resolceu e/ou tenha outros p | Google Ad | Polos           | Traducor     |
|                    |                       | Enviou 1 mens.                          | 🗌 🚖 August        | Edilene - Q                     | Beatriz, Edilene (2)                 | Fwd: Dados Evento - Edilene, boa tarde, Gostarian   | mos de saber o número total de participantes online do evento, o Gr  | STE                                                         | ×         | Ψ               | :=           |
|                    |                       |                                         | 🗆 ★ August        | Augusto Portugal                | 🗌 📩 Augusto, Jefferson (4)           | Fwd: Página para divulgação de evento - Oi Jeffe    | erson, boa tarde Precisava de mais um favor seu Na página de a       | itenticação, seria importante                               | Vault     | Hangouts        | Formulários  |
|                    |                       |                                         | 🗌 🚖 Augus         | Enviou 1 mens.                  | 🗌 ☆ Augusto Portugal                 | Site do projeto Google Unicamp - Olá Edilene, boa r | noite Este sería o site para concentrarmos todas, ou o máximo de ir  | nformações e links                                          | Outro     | s produtos do 6 | Socale       |
|                    |                       |                                         | □ ☆ Edien         |                                 | 🗌 📩 Augusto, eu (2)                  | MOOC Google Apps para Unicamp - Oi Edilene, boo     | a noite Passel agora há pouco para vocês o acesso ao site que tem    | o conteúdo do MOOC                                          | 00000     | produces do c   | oogio        |
|                    |                       |                                         | 🗌 🚖 August        | c                               | Augusto Portugal (via Si.            | mooc-google-unicamp - Augusto Portugal transform    | mou você em proprietário do seguinte site: mooc-google-unicamp A     | brir O                                                      |           | 4               |              |
|                    |                       |                                         | C 🚖 Ediene        |                                 | Edilene Ropoli (via Goog.            | GGTE - Convite para colaborar - Edilene Ropoli com  | vidou você para contribuir na seguinte pasta compartilhada: GGTE     | Abrir Google Drive                                          | <u>–</u>  |                 |              |
|                    |                       |                                         | Edilen            |                                 | 🗌 📩 Augusto, Edilene (2)             | Contatos pra avaliação - Augusto, Coloquei todos e- | mails! []s Edilene Em 4 de março de 2016 10:03, Augusto Portugal     | <                                                           | Classroom |                 |              |
|                    |                       |                                         | Google            |                                 | 🗌 🚖 Edilene Ropoli                   | (sem assunto) - Prezados(as) Representantes de Re   | des e Administradores(as) de Usuários Vocês estão convidados para    | 1                                                           | Mais do C | ioogle Apps Mr  | arketplace   |
|                    |                       |                                         | Unkno             |                                 | 🗌 🚖 Edilene Ropoli                   | workshops oferecidos pela Google - Pessoal, Por     | r favor, confirmem seus nomes ea presença nos dois workshops ofe     | recidos pela Google na                                      |           |                 | 7 de mar     |
|                    |                       |                                         | Goog              |                                 | Google                               | Novo login em Chrome, em Windows - Novo login       | n em Chrome, em Windows Ola Edilene, Sua Conta do Google edil        | ene@g.unicamp.br acabou de ser                              |           |                 | 23 de fev    |
|                    |                       |                                         | 🗌 🚖 Equip         | •                               | 口 古 Google                           | Novo login em Firefox, em Linux - Novo login em     | Firefox, em Linux Olá Edilene, Sua Conta do Google edilene@g.ur      | nicamp.br acabou de ser                                     |           |                 | 22 de fev    |
| s://mail.google.co | m/mail/?tab=wm        |                                         | 🗌 🛊 Equip         |                                 | 🗌 📩 Unknown user (Google Sal.        | Convite para a turma: Teste Luciana teste das fer   | rramentas - Olá, Unknown user convidou você para a turma "Teste      | Luciana teste das ferramentas".                             |           |                 | 3 de fev     |
|                    |                       |                                         | 🗆 🚖 Equip         |                                 | Google Sala de aula)                 | Convite para a turma: Turma teste - Olá, convidou   | você para a turma "Turma teste". Participar da turma: http://classri | oom.google                                                  |           |                 | 2 de fev     |
|                    |                       | ÷Ψζ                                     |                   | 1                               | Equipe do Gmail                      | Dicas para usar a nova Caixa de entrada - Olá, El   | DILENE Bem-vindo à Caixa de entrada do Gmail Salve tudo Com a        | té 30 GB de espaço, você nunca                              |           |                 | 10/12/15     |
|                    |                       |                                         |                   |                                 | Equipe do Gmail                      | Como usar o Gmail com o Google Apps - Ola, El       | DILENE Trabalhe de forma mais inteligente com o Grnail e o Goog      | e Apps Gerencie reuniões no                                 |           |                 | 10/12/15     |
|                    |                       |                                         |                   |                                 | Equipe do Gmail                      | O melhor do Gmail, onde você estiver - Olá, EDII    | LENE Tenha o aplicativo oficial do Grnail Os melhores recursos do    | Smail só podem ser acessados                                |           |                 | 10/12/15     |

11

### Acesso às Salas

| ≡ Google Sala de aula                                                                                                    |                     |                                            |                                                                                                    |
|----------------------------------------------------------------------------------------------------|---------------------|--------------------------------------------|----------------------------------------------------------------------------------------------------|
| Cancelar insertée<br>GOUE Caupo C<br>Cancelar insertée<br>Cancelar insertée | Tutorial<br>1 aluno | i<br>Mover<br>Editar<br>Copiar<br>Arquivar | Mestrado em Hemoter       :         16 alunos       Mover         Editar       Arquivar         Sair da turna       . |
| ø                                                                                                    |                     |                                            |                                                                                                    |

#### Coordenador:

- Mover
- Editar
- Copiar
- Arquivar

### Professor:

- Mover
- Editar
- Arquivar
- Sair da Turma

#### Aluno:

- Mover
- Cancelar inscrição

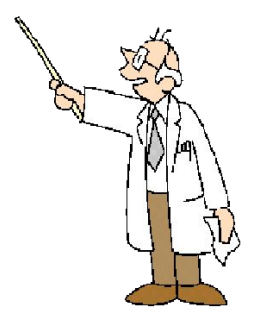

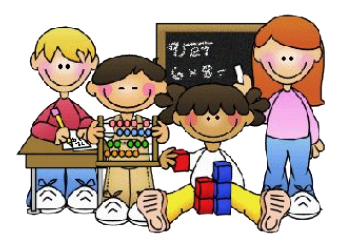

## Acesso às Salas (arquivadas)

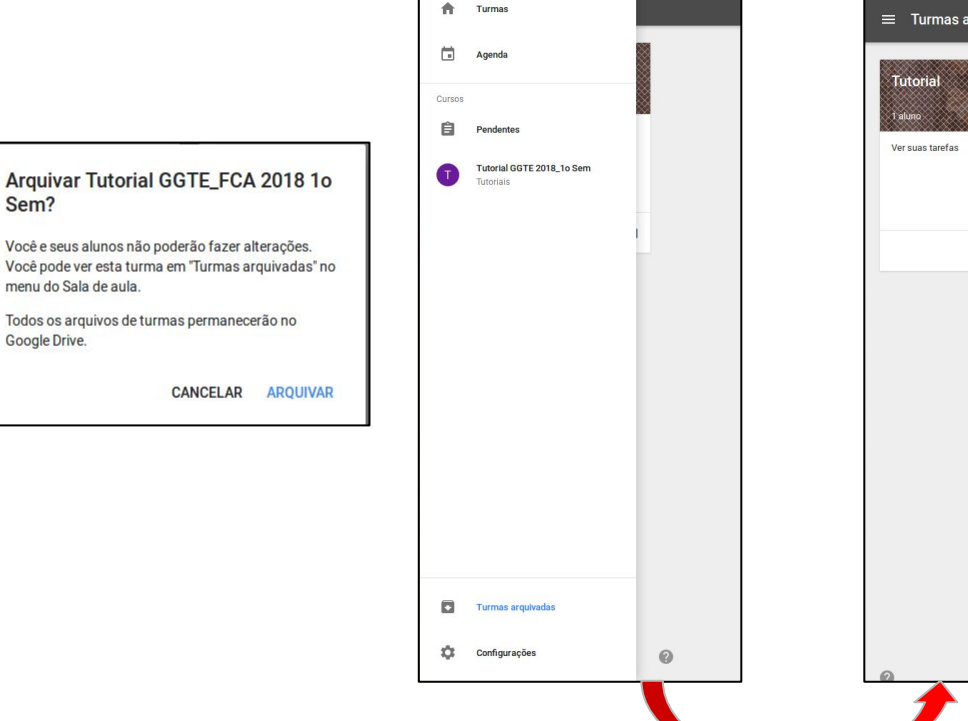

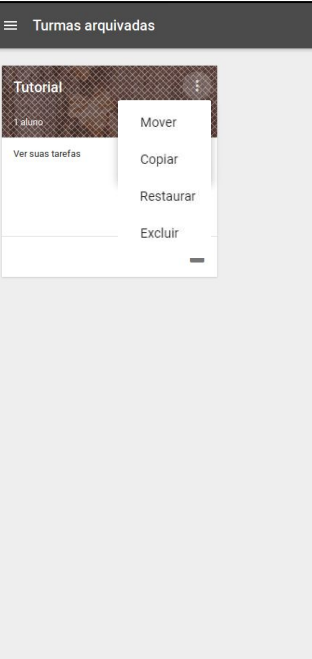

### Opções:

- Mover
- Copiar Cria uma nova turma com tópicos e atividades copiados. As listas de alunos e avisos não serão copiados.
- Restaurar
- Excluir

## Conta xxx@g.unicamp.br

#### Professores

- Criar Turmas
- Convidar Alunos
- Convidar Professores

### Alunos

• Participar da Turma

- Criar Turmas
- Convidar Alunos
- Convidar Professores

#### Convite

- Para atuar como Aluno
- Para atuar como Professor

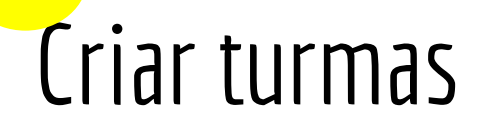

| Google Sala de aula |   | # o 🏶 |
|---------------------|---|-------|
| Coogle Sala de aula | + |       |
|                     |   |       |
| Ø                   |   |       |

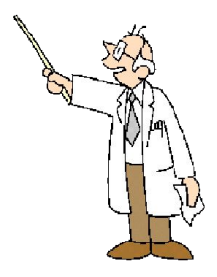

Aceitar o convite (DAC) ou Participar da Turma ou Criar turma

### Participar da turma

| ≡ Google Sala de aula                     | + ggtesup@g.unicamp.br → |
|-------------------------------------------|--------------------------|
| Teste Edilene :<br>1 sluro                |                          |
| Digite o código da turma para participar. |                          |
|                                           |                          |
| CANCELAR PARTICIPAR                       |                          |
|                                           |                          |
|                                           |                          |
|                                           |                          |
|                                           |                          |
| 0                                         |                          |

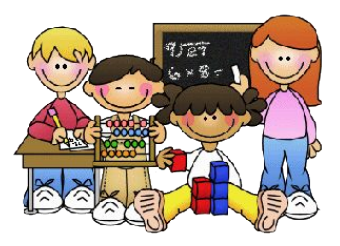

Participar da Turma (se foi convidado) Digitar o código da turma recebido do professor

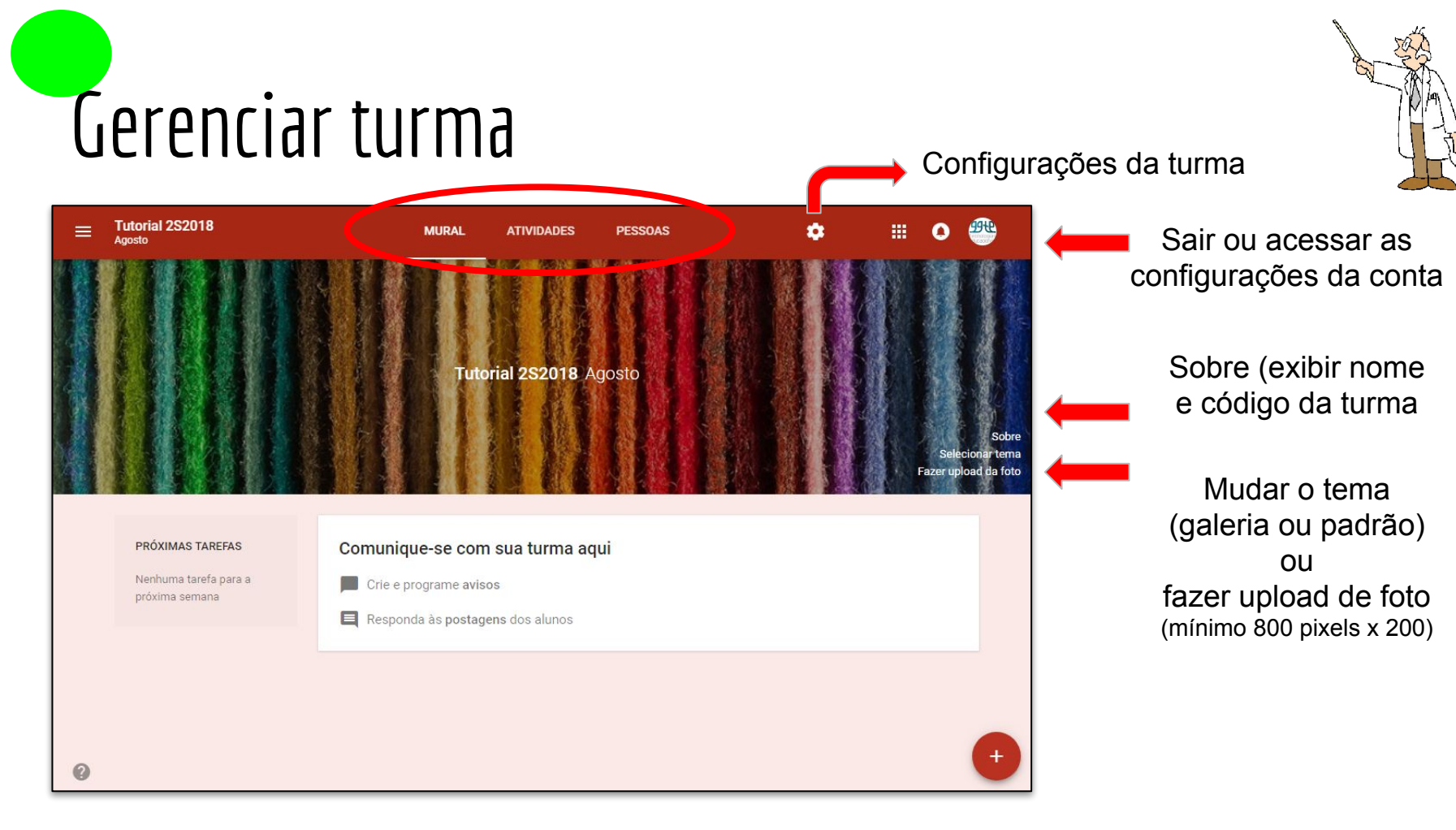

## Gerenciar turma

| × | Configurações da turma |  |
|---|------------------------|--|
|   |                        |  |

| Tutorial 2S2018                                                          |                                   | 1        |
|--------------------------------------------------------------------------|-----------------------------------|----------|
|                                                                          |                                   |          |
| Geral                                                                    |                                   |          |
| Código da turma                                                          |                                   | 9fjy2k 👻 |
| Mural                                                                    | Os alunos podem postar e comentar | -        |
| Mostrar itens excluídos<br>Apenas professores podem ver itens excluídos. |                                   |          |

Opção para edição do nome da turma, descrição e sala

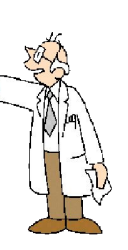

#### Código da turma

- exibir
- copiar
- redefinir
- desativar

#### Geral

- Os alunos podem postar e comentar
- Os alunos só podem comentar
- Apenas professores podem postar ou comentar

Professor - ver itens excluídos

### Pessoas: inclusão

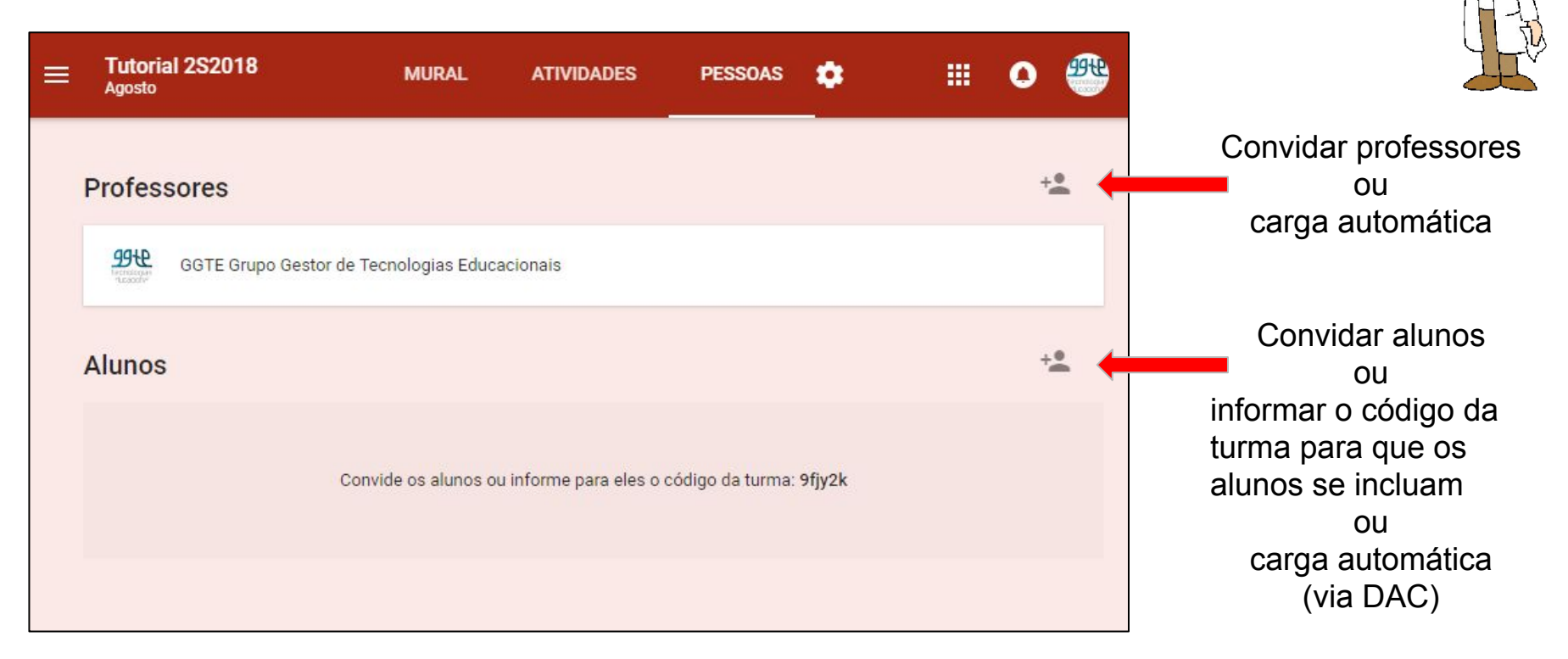

### Pessoas: inclusão

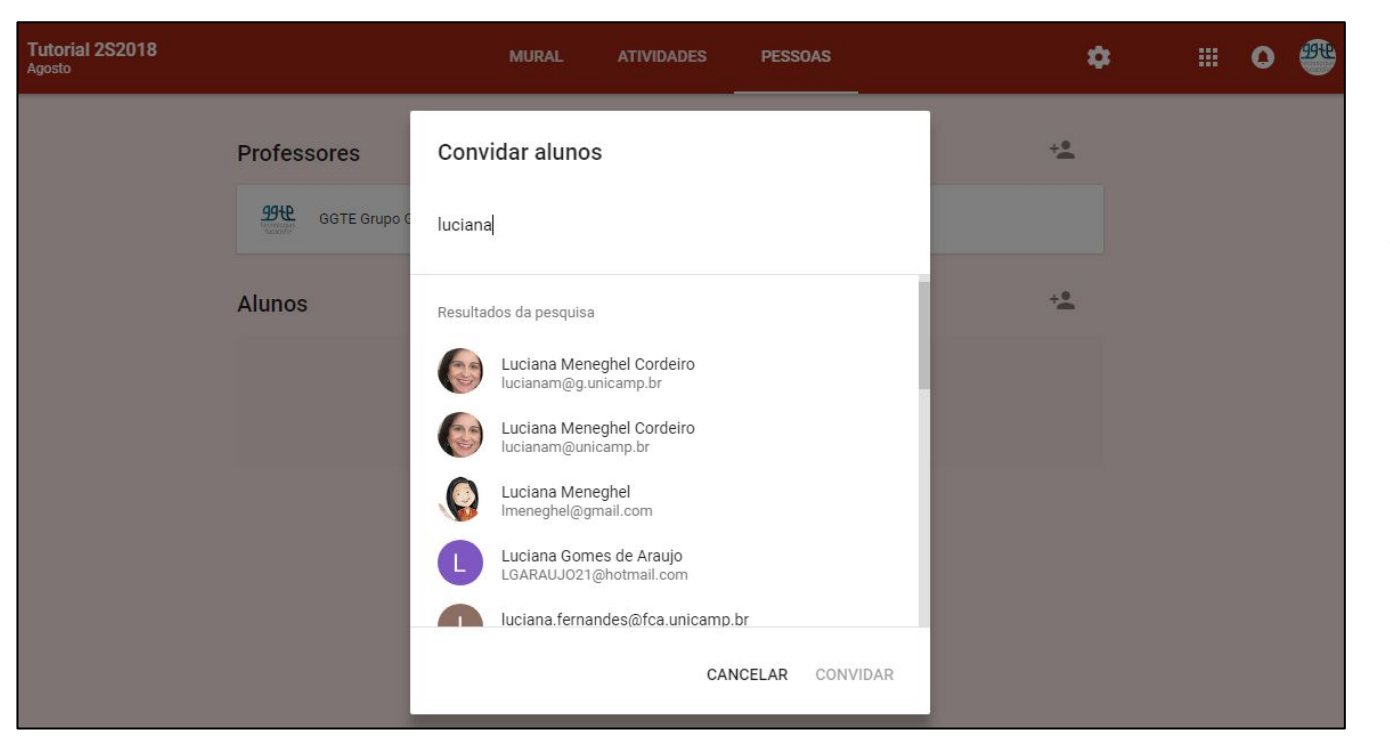

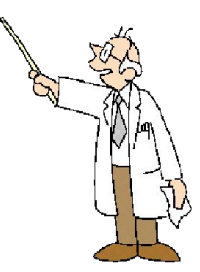

Traz a lista de e-mails dos domínios confiáveis e dos *contatos do gmail* 

>> somente contato @g.unicamp.br poderá participar da turma

>> o convidado fica em cinza até que aceite o convite através do e-mail recebido

### Pessoas: ações com alunos

| Tutorial 2S201<br>Agosto | 18                                  |                   | MURAL         | ATIVIDADES | PESSOAS | ٠ |            | 0 | 99 <del>10</del> |                             |
|--------------------------|-------------------------------------|-------------------|---------------|------------|---------|---|------------|---|------------------|-----------------------------|
| F                        | Professores                         | uno Gestor de Tec | nologias Educ | acionais   |         |   | + <b>•</b> |   |                  | <b>A</b> e <del>~</del> e e |
| Д                        | lunos                               |                   | noiogido Eddo |            |         |   |            |   |                  | Ações<br>•<br>•             |
|                          | AÇOES -<br>Enviar e-mail<br>Remover | ar pelo nome      | •             |            |         |   | ÷ <b>±</b> |   |                  |                             |
|                          | Ignorar                             | Luciana Meneghe   | el Cordeiro   |            |         |   | :          |   |                  |                             |

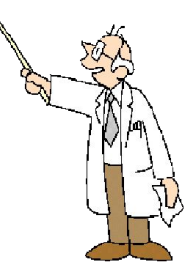

#### ções com os alunos

- Enviar e-mail
- Remover
- lgnorar

## Atividades: opções para o professor

| Tutorial 2S2018       | MURAL               | ATIVIDADES        | PESSOAS 🏚             |     | 0             | 9949            |
|-----------------------|---------------------|-------------------|-----------------------|-----|---------------|-----------------|
| + CRIAR               |                     |                   | Google Agenda         | -   | -             |                 |
| 🖹 Tarefa              |                     |                   |                       |     |               |                 |
| ? Pergunta            | i turm              | a aqui            |                       | Pas | ta da turma n | 10 Google Drive |
| ⇔ Reutilizar postagem |                     |                   |                       |     |               |                 |
| Tópico                | atividac<br>ue você | auer que os aluno | i unidades<br>s veiam |     |               |                 |
|                       |                     |                   |                       |     |               |                 |
|                       |                     |                   |                       |     |               |                 |

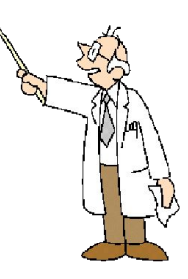

## Atividades: adicionar tópico

| Tutorial 2S2018                  | MURAL           | ATIVIDADES        | PESSOAS 🏚 | <br>• |
|----------------------------------|-----------------|-------------------|-----------|-------|
| + CRIAR                          |                 |                   |           |       |
| Atribua trabalhos para           | a sua turma     | a aqui            |           |       |
| Crie tarefas e perguntas         |                 |                   |           |       |
| 📕 Use tópicos para organi        | zar as atividad | es em módulos ou  | unidades  |       |
| <b>↑↓</b> Ordene os trabalhos do | jeito que você  | quer que os aluno | s vejam   |       |
|                                  | Adi             | cionar tópico     |           |       |
|                                  | Tópico          |                   |           |       |
|                                  | Tópi            | co 1              | _         |       |
|                                  | c               | ANCELAR ADIC      | IONAR     |       |

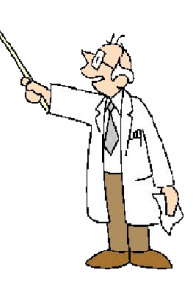

**Tópicos:** organização do curso por tópicos, unidades, semanas, aulas, etc

**Obs:** os tópicos são organizados em ordem da data de criação, do mais antigo para o mais recente. os tópicos podem ser reorganizados, movidos para cima ou para baixo.

# Atividades: criar Tarefa

| orial 2S2018<br>sto                                        | MURAL                                                                                                    | ATIVIDADES                                                                                                    | PESSOAS                                                                                                    | ٠                                                                                                    |                         | 0                       | 3948                     |
|------------------------------------------------------------|----------------------------------------------------------------------------------------------------|----------------------------------------------------------------------------------------------------|----------------------------------------------------------------------------------------------------|----------------------------------------------------------------------------------------------------|-------------------------|-------------------------|--------------------------|
| + CRIAR                                                    |                                                                                                    |                                                                                                    |                                                                                                    |                                                                                                    |                         |                         |                          |
| Video sobre a<br>Sem data de e                             | s <mark>novidades do Google Clas</mark><br>ntrega                                                                                                    | sroom Rascu                                                                                                    |                                                                                                    |                                                                                                    |                         |                         |                          |
| 🖹 Tarefa                                                   |                                                                                                    |                                                                                                    |                                                                                                    |                                                                                                    | ×                       |                         |                          |
| Para Tutorial 2S2018 /<br>Título<br>Vídeo sobre as novidad | Agosto 👻 Todos os alunc                                                                                                    | DS Ŧ                                                                                                    |                                                                                                    |                                                                                                    |                         |                         |                          |
| Instruções (opcional)<br>Assista ao vídeo e entre          | egue um resumo e/ou dúvid                                                                                                    | as.                                                                                                    |                                                                                                    |                                                                                                    |                         |                         |                          |
| Pontos 100                                                 | <ul> <li>Prazo Sem data de</li> </ul>                                                                                                    | entrega 👻 Tóp                                                                                                    | ico Nenhum tópico<br>Criar tópico                                                                                                    | 1                                                                                                    |                         |                         |                          |
|                                                            | <b>he NEW Google Classroom U</b><br>deo do YouTube 7 minutos                                                                                                    | Jpdates! (2018)                                                                                                    | Tópico 1                                                                                                    | ×                                                                                                    |                         |                         |                          |
|                                                            |                                                                                                    |                                                                                                    |                                                                                                    |                                                                                                    |                         |                         |                          |
|                                                            | Ð                                                                                                    |                                                                                                    | Salvo 🔳                                                                                                    | CRIAR TAREFA                                                                                                    | -                       |                         |                          |
|                                                            | orial 2S2018<br>sto<br>+ CRIAR<br>Video sobre a<br>Sem data de e<br>E Tarefa<br>Para Tutorial 2S2018 J<br>Titulo<br>Video sobre as novidad<br>Instruções (opcional)<br>Assista ao video e entre<br>Pontos 100<br>Tr | orial 2S2018       MURAL         + CRIAR       Image: Crising and the entrega         Image: Crising and the entrega       Image: Crising and the entrega         Image: Crising and the entrega       Image: Crising and the entrega         Image: Crising and and the entrega       Image: Crising and the entrega <td>orfal 2S2018<br/>sto       MURAL       ATVIDADES            <ul> <li>CRIAR</li> <li>Video sobre as novidades do Google Classroom<br/>Sem data de entrega</li> <li>Rascul</li> <li>Tarefa</li> </ul>      Rascul                <ul> <li>Tarefa</li> <li>Para Tutorial 2S2018 Agosto * Todos os alunos *<br/>Título</li> <li>Video sobre as novidades do Google Classroom<br/>Instruções (opcional)</li> <li>Assista ao vídeo e entregue um resumo e/ou dúvidas.</li> </ul>      Pontos 100         <ul> <li>Prazo Sem data de entrega * Tóp</li> <li>The NEW Google Classroom Updates! (2018)</li> <li>Video do YouTube 7 minutos</li> </ul></td> <td>Otrail 2S2018<br/>sto       MURAL       ATIVIDADES       PESSOAS            <ul> <li>CRIAR</li> <li>Video sobre as novidades do Google Classroom<br/>Sem data de entrega</li> <li>Rescunho</li> </ul> <ul> <li>Video sobre as novidades do Google Classroom<br/>Sem data de entrega</li> <li>Rescunho</li> </ul> <ul> <li>Video sobre as novidades do Google Classroom</li> <li>Video sobre as novidades do Google Classroom</li> <li>Instruções (opcionai)</li> <li>Assista ao video e entregue um resumo e/ou dúvidas.</li> </ul> <ul> <li>Pontos 100</li> <li>Prazo Sem data de entrega </li> <li>Tópico</li> <li>Nenhum tópico</li> <li>Criar tópico</li> <li>Criar tópico</li> <li>Tópico 1</li> </ul></td> <td>MURAL ATVIDADES PESSOAS</td> <td>MURAL ATVIDADES PESSOAS</td> <td>AURAL ATIVIDADES PESSOAS</td> | orfal 2S2018<br>sto       MURAL       ATVIDADES <ul> <li>CRIAR</li> <li>Video sobre as novidades do Google Classroom<br/>Sem data de entrega</li> <li>Rascul</li> <li>Tarefa</li> </ul> Rascul <ul> <li>Tarefa</li> <li>Para Tutorial 2S2018 Agosto * Todos os alunos *<br/>Título</li> <li>Video sobre as novidades do Google Classroom<br/>Instruções (opcional)</li> <li>Assista ao vídeo e entregue um resumo e/ou dúvidas.</li> </ul> Pontos 100 <ul> <li>Prazo Sem data de entrega * Tóp</li> <li>The NEW Google Classroom Updates! (2018)</li> <li>Video do YouTube 7 minutos</li> </ul> | Otrail 2S2018<br>sto       MURAL       ATIVIDADES       PESSOAS <ul> <li>CRIAR</li> <li>Video sobre as novidades do Google Classroom<br/>Sem data de entrega</li> <li>Rescunho</li> </ul> <ul> <li>Video sobre as novidades do Google Classroom<br/>Sem data de entrega</li> <li>Rescunho</li> </ul> <ul> <li>Video sobre as novidades do Google Classroom</li> <li>Video sobre as novidades do Google Classroom</li> <li>Instruções (opcionai)</li> <li>Assista ao video e entregue um resumo e/ou dúvidas.</li> </ul> <ul> <li>Pontos 100</li> <li>Prazo Sem data de entrega </li> <li>Tópico</li> <li>Nenhum tópico</li> <li>Criar tópico</li> <li>Criar tópico</li> <li>Tópico 1</li> </ul> | MURAL ATVIDADES PESSOAS | MURAL ATVIDADES PESSOAS | AURAL ATIVIDADES PESSOAS |

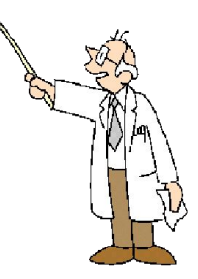

**Tarefa:** criação de atividades e materiais aos alunos.

Exemplo 1: Neste exemplo foi inserido um vídeo do youtube.

**Obs:** as tarefas podem ser criadas dentro de tópicos, com prazo de entrega e com pontos.

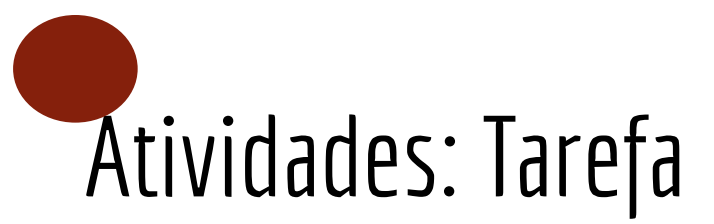

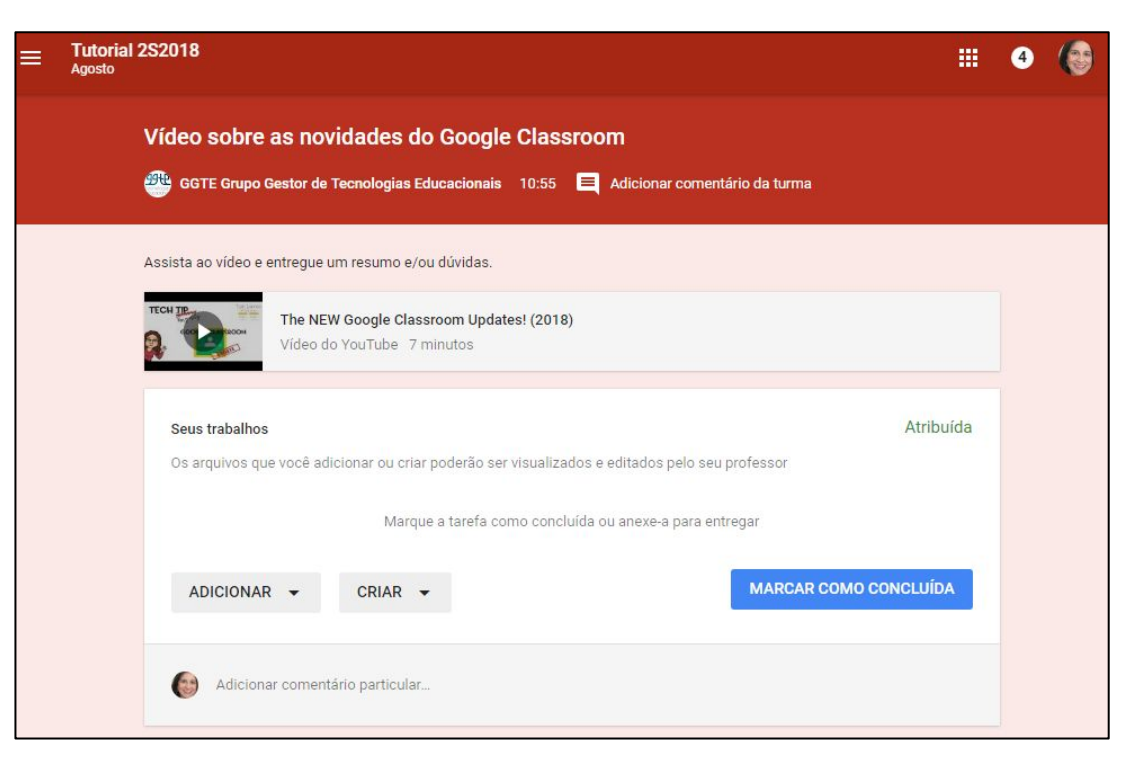

ADICIONAR:

- Google Drive
- Link
- Arquivo

#### CRIAR:

- Documentos
- Apresentações
- Planilhas
- Desenhos

**Obs.:** o aluno deve clicar no botão 'Marcar como concluída'.

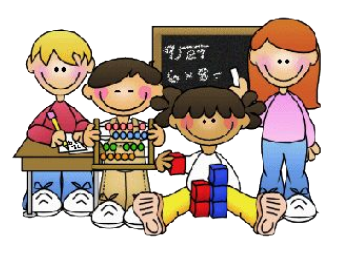

## Atividades: criar Tarefa (edição de arquivo)

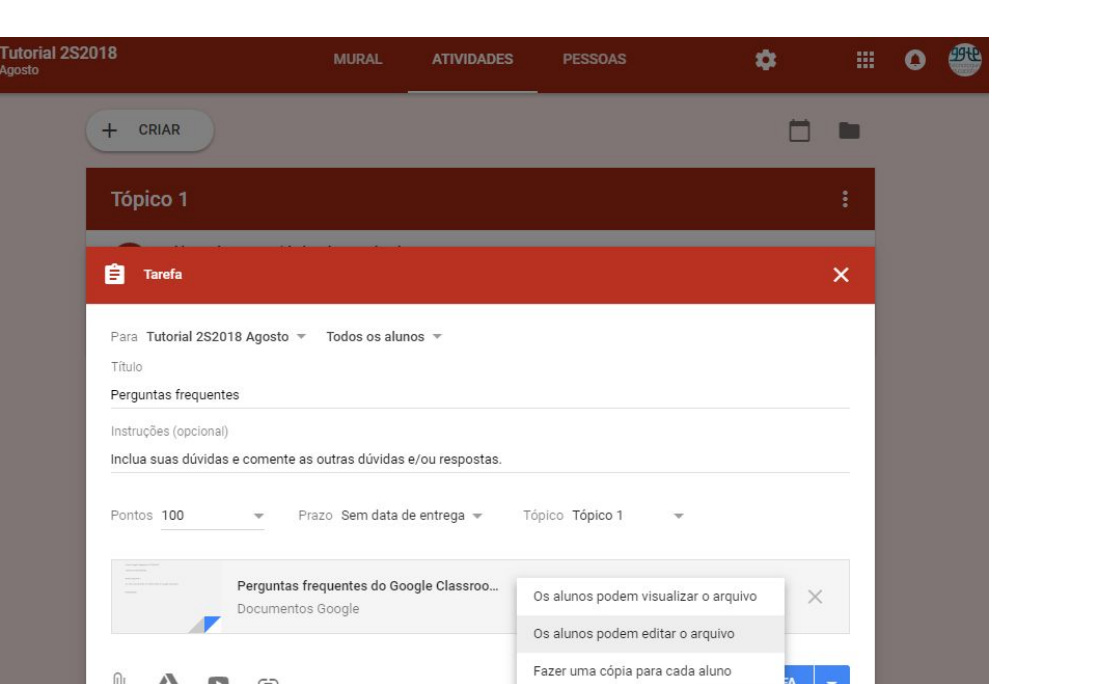

Agosto

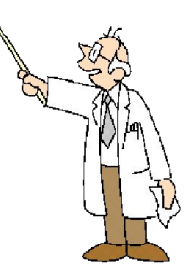

**Exemplo 2:** neste exemplo foi inserido um documento para ser editado em conjunto com todos os alunos.

#### Obs:

- 1. criar um documento antes. no google drive
- 2 anexar o documento do google drive e selecionar a opção 'Os alunos podem editar o arquivo'

# Atividades: Tarefa (edição de arquivo)

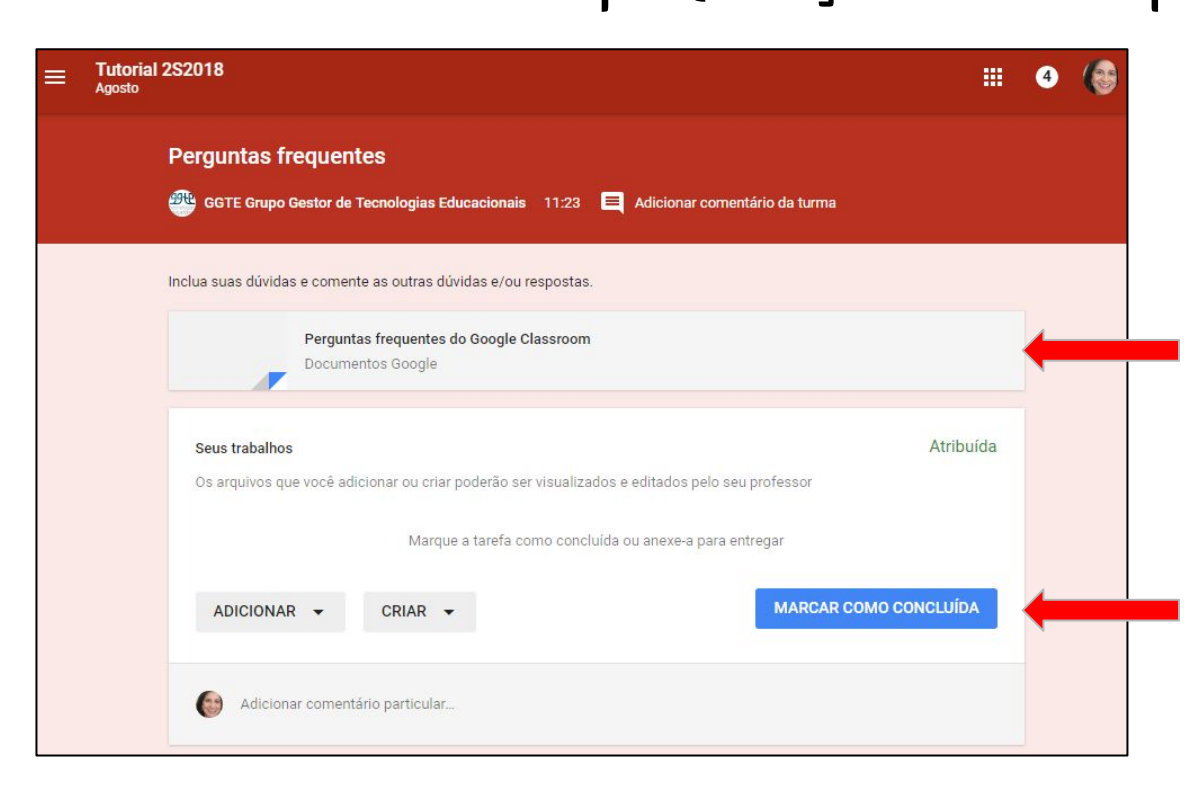

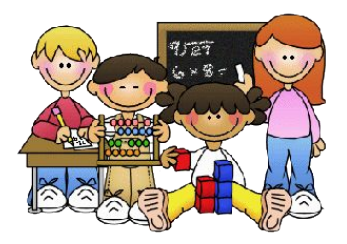

O aluno clica no documento criado pelo professor para fazer a edição em conjunto com os demais alunos.

**Obs.:** ao término da edição do documento, o aluno deve clicar no botão '**Marcar como concluída**'.

# Atividades: criar Tarefa (*template* para resposta)

| Tutorial 2S2<br>Agosto | 018                                                     | MURAL                                  | ATIVIDADES       | PESSOAS                                   | •                                     |   |   | 0 | -194E |
|------------------------|---------------------------------------------------------|----------------------------------------|------------------|-------------------------------------------|---------------------------------------|---|---|---|-------|
|                        | + CRIAR                                                 |                                        |                  |                                           |                                       |   |   |   |       |
|                        | То́рісо 1                                               |                                        |                  |                                           |                                       |   | : |   |       |
|                        | 📋 Tarefa                                                |                                        |                  |                                           |                                       |   | × |   |       |
|                        | Para Tutorial 2S2018 Agosto 👻<br>Título<br>Entrevista   | Todos os alur                          | 10S Ŧ            |                                           |                                       |   |   |   |       |
|                        | Instruções (opcional)<br>Converse com um colega de turn | na e preencha a e                      | entrevista.      |                                           |                                       |   |   |   |       |
|                        | Pontos 100 - P                                          | 'razo Sem data d                       | le entrega 👻 🛛 T | Tópico Tópico 1                           | Ŧ                                     |   |   |   |       |
|                        | [Template]<br>Documento                                 | <b>Entrevista sobre l</b><br>Is Google | horário de ver   | Os alunos podem vis<br>Os alunos podem ed | sualizar o arquivo<br>litar o arquivo | × |   |   |       |
|                        | U 🔥 🗗 🖘                                                 |                                        |                  | Fazer uma cópia par                       | a cada aluno                          | A | - |   |       |

**Exemplo 3:** neste exemplo foi inserido um documento e será criada uma cópia do documento para cada aluno.

#### Obs:

- 1. criar documento *template* antes, no google drive
- anexar o documento do google drive e selecionar a opção 'Fazer uma cópia para cada aluno'

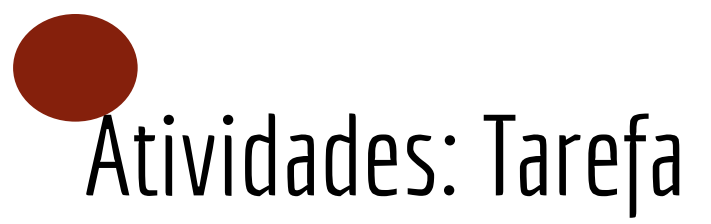

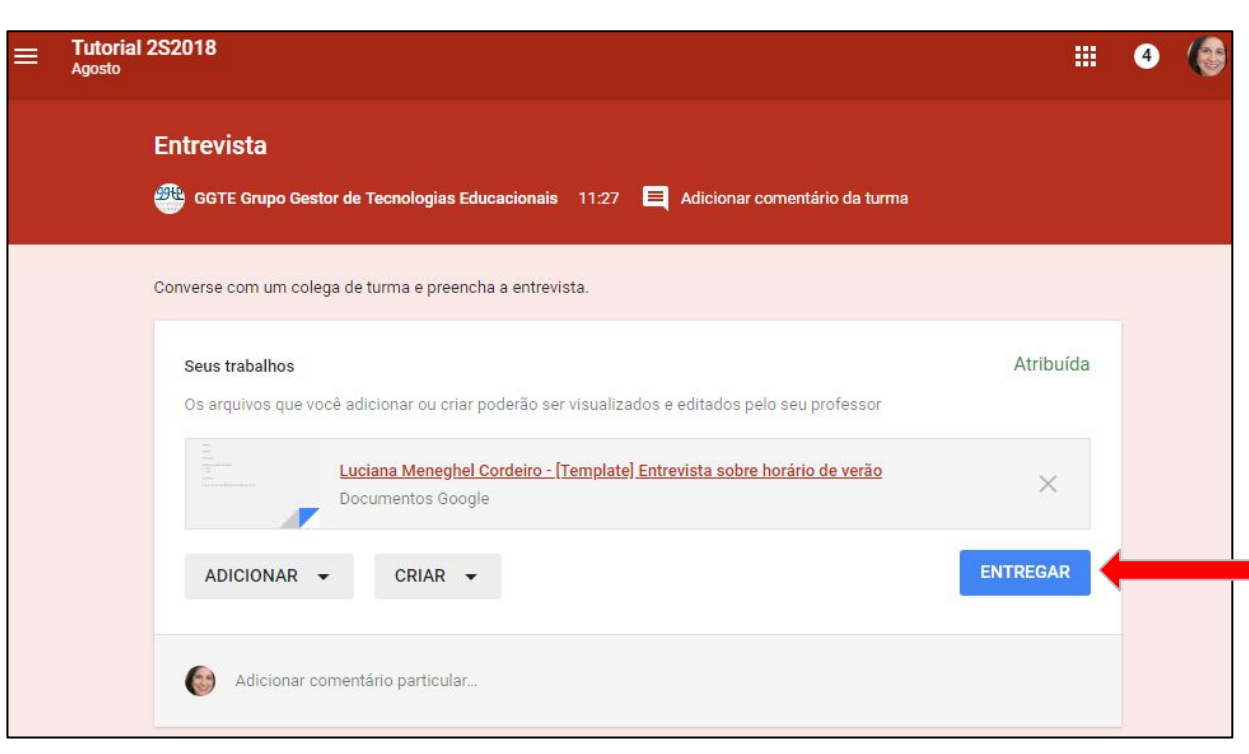

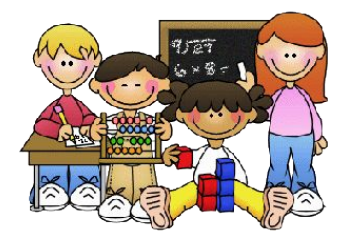

O aluno clica no arquivo [Template] para edição e/ou usa as opções ADICIONAR e/ou CRIAR para inserir um novo arquivo com a resposta.

**Obs.:** ao término da edição do documento, o aluno deve clicar no botão '**Entregar**'.

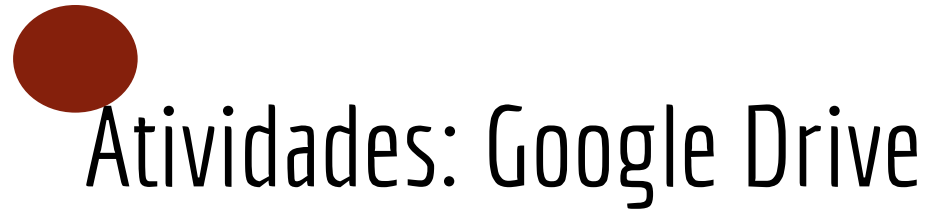

|            | Drive                 | Q Pesquisar no Drive                                                                                                    | *              | ?        | \$   |           | 0          |              |
|------------|-----------------------|----------------------------------------------------------------------------------------------------|----------------|----------|------|-----------|------------|--------------|
| 4          | Novo                  | Meu Drive > Classroom >                                                                                                    | • Tutorial 2S2 | 2018 Ago | osto | > Entrev  | ista 👻     | -            |
| -          |                       | Arquivos                                                                                                    |                |          |      | Última mo | odificação | $\downarrow$ |
|            | Meu Drive             |                                                                                                    |                |          |      |           |            |              |
|            | Drives de equipe      | Eletanesis autos hurais de vertes<br>recento funciona<br>recento<br>comos                                                                                                    |                |          |      |           |            |              |
| *          | Compartilhados comigo | Folder<br>Rec Schole () a grant<br>( ) dec<br>( ) dec<br>( ) dec<br>dec Schole () dec Schole () dec Schole () dec<br>() dec Schole () dec Schole () dec Schole () dec Schole () dec<br>() dec Schole () dec Schole () dec Schole () dec Schole () dec<br>() dec Schole () dec Schole () dec Schole () dec Schole () dec<br>() dec Schole () dec Schole () dec Schole () dec Schole () dec<br>() dec Schole () dec Schole () dec Schole () dec Schole () dec<br>() dec Schole () dec Schole () dec Schole () dec Schole () dec<br>() dec Schole () dec Schole () dec Schole () dec<br>() dec Schole () dec Schole () dec Schole () dec<br>() dec Schole () dec Schole () dec Schole () dec<br>() dec Schole () dec Schole () dec Schole () dec<br>() dec Schole () dec Schole () dec Schole () dec<br>() dec Schole () dec Schole () dec Schole () dec<br>() dec Schole () dec Schole () dec Schole () dec<br>() dec Schole () dec Schole () dec Schole () dec<br>() dec Schole () dec Schole () dec Schole () dec<br>() dec Schole () dec Schole () dec Schole () dec<br>() dec Schole () dec Schole () dec Schole () dec<br>() dec Schole () dec Schole () dec Schole () dec<br>() dec Schole () dec Schole () dec Schole () dec<br>() dec Schole () dec Schole () dec Schole () dec Schole () dec<br>() dec Schole () dec Schole () dec Schole () dec Schole () dec Schole () dec<br>() dec Schole () dec Schole () dec Sc |                |          |      |           |            |              |
| 0          | Recentes              |                                                                                                    |                |          |      |           |            |              |
| *          | Com estrela           | Luciana Meneghel C                                                                                                    |                |          |      |           |            |              |
| Î          | Lixeira               |                                                                                                    |                |          |      |           |            |              |
| $\bigcirc$ | Armazenamento         |                                                                                                    |                |          |      |           |            |              |
|            | 443 MB em uso         |                                                                                                    |                |          |      |           |            |              |

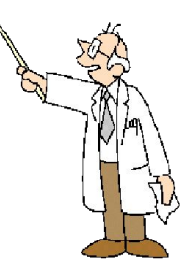

As tarefas postadas pelos alunos são organizadas automaticamente no Google Drive.

**Professor:** visão de todos alunos

Alunos: visão individual

> Pasta: Classroom

## Atividades: Criar Pergunta

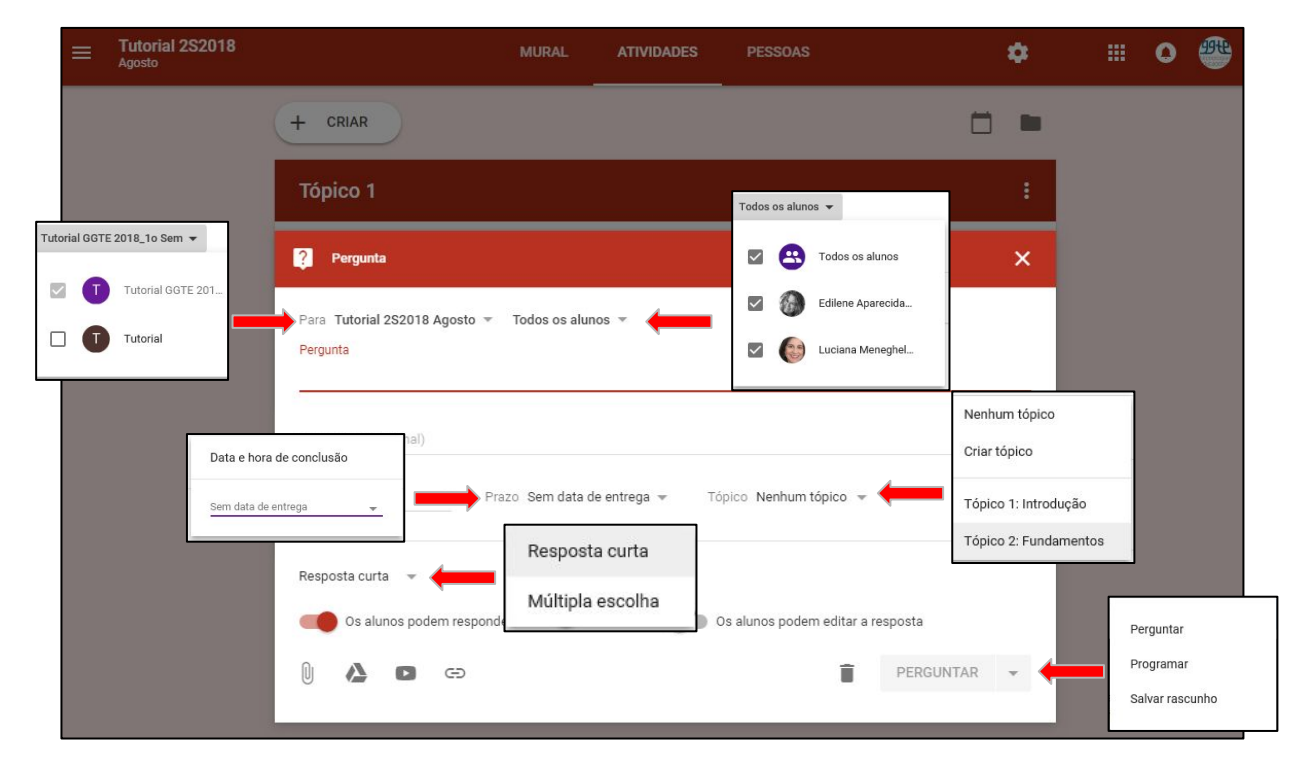

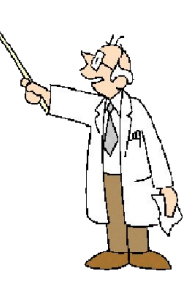

#### Opções:

- 1. Criar a mesma pergunta para mais de uma turma
- 2. Criar a pergunta para 'Todos os aluno' ou somente para alguns.
- 3. Definir um prazo de entrega.
- 4. Definir um tópico.
- 5. Definir o tipo da pergunta: resposta curta ou "múltipla escolha"
- 6. Escolher:
  - a. perguntar disponível no momento
  - b. programar disponível em uma data programada
  - c. salvar rascunho ainda pode ser editada

## Atividades: Responder Pergunta

| Tutorial 2S2018<br>Agosto                                                                                                    |           | 4 |  |
|----------------------------------------------------------------------------------------------------|-----------|---|--|
| Prazo: 24 de ago<br>Qual sua opinião sobre o Google Classroom?<br>GGTE Grupo Gestor de Tecnologias Educacionais 11:12 🔲 Adicionar comentário da turma |           |   |  |
| Responda.                                                                                                    |           |   |  |
| Sua resposta<br>Digite sua resposta                                                                                                    | Atribuída |   |  |
|                                                                                                    | ENTREGAR  | + |  |
| Adicionar comentário particular                                                                                                    |           |   |  |

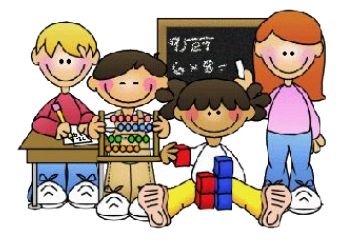

Resposta a uma pergunta: "resposta curta"

**Obs.:** após digitar a resposta, o aluno deve clicar no botão 'Entregar'.

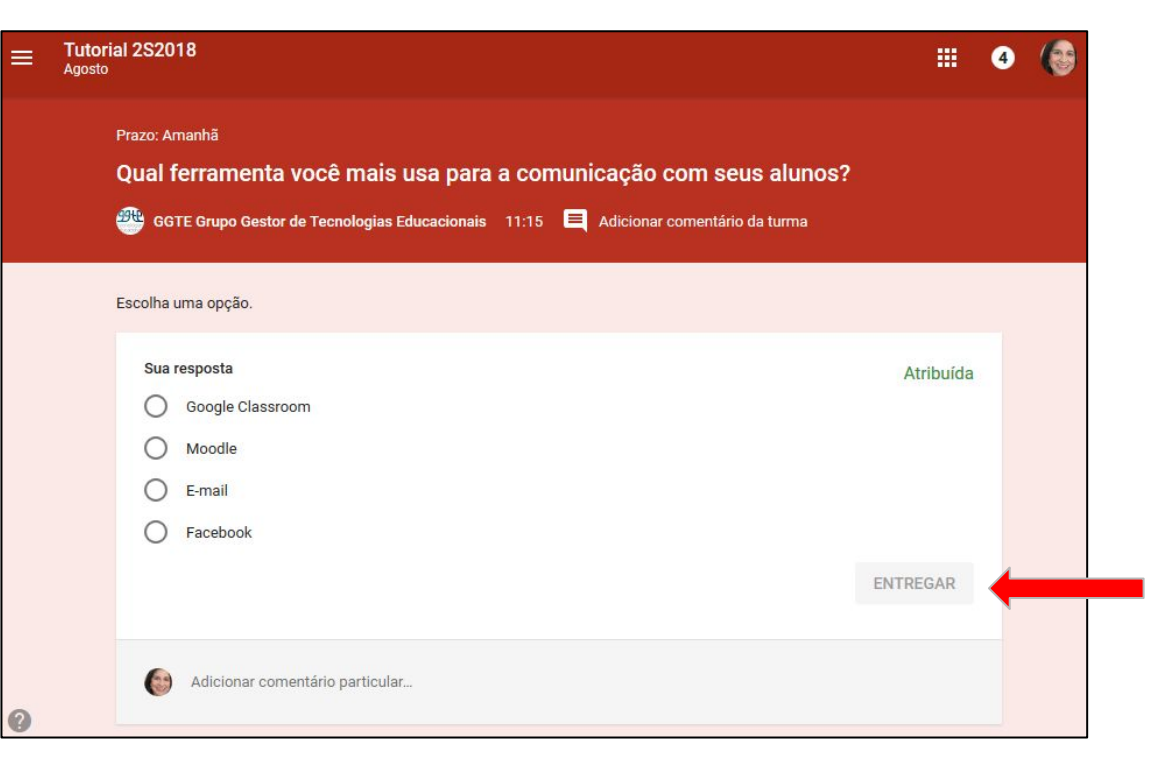

## Atividades: Responder Pergunta

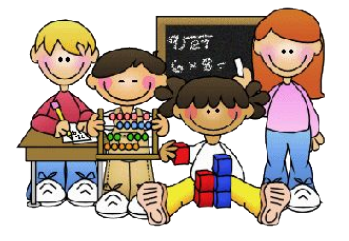

Resposta a uma pergunta: "múltipla escolha"

**Obs.:** após escolher a opção desejada, o aluno deve clicar no botão 'Entregar'.

| Tutorial 2S2018<br>Agosto                              | MURAL       | ATIVIDADES | PESSOAS          | ٠   | <br>0 | 999D |
|--------------------------------------------------------|-------------|------------|------------------|-----|-------|------|
| + CRIAR                                                |             |            |                  |     |       |      |
| 🖹 Tarefa                                               |             |            |                  |     | :     |      |
| <ul><li>Pergunta</li><li>Reutilizar postagem</li></ul> | oogle Class | sroom Item | postado em 14 de | ago |       |      |
| Tópico                                                 |             | Item       | postado em 14 de | ago |       |      |
| Entrevista<br>Sem data de entrega                      | _           | ltem       | postado em 14 de | ago |       | 8    |

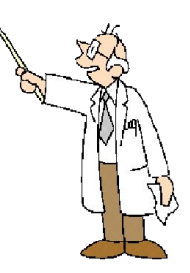

A postagem a ser reutilizada pode ser 'Tarefa' ou 'Pergunta'.

| Tutorial 2S2018                    | MURAL | ATIVIDADES    | PESSOAS            | *          |             | •       | 99 <del>1</del> 2 |
|------------------------------------|-------|---------------|--------------------|------------|-------------|---------|-------------------|
|                                    |       |               |                    |            |             | >       | <                 |
| Selecionar uma turma               |       |               |                    |            |             |         |                   |
| Turma                              |       | Professores   |                    |            | Data de cri | ação    |                   |
| Cópia de Tutorial 2S2018<br>Agosto |       | GGTE Grupo Ge | stor de Tecnologia | as Educaci | 13 de ago   |         | *                 |
| Tutorial 2S2018<br>Agosto          |       | GGTE Grupo Ge | stor de Tecnologia | as Educaci | 10 de ago   |         | J.                |
| T Tutorial                         |       | GGTE Grupo Ge | stor de Tecnologia | as Educaci | 22 de ago   | de 2016 | 10                |
| C Curso GC Março 27                |       | GGTE Grupo Ge | stor de Tecnologia | as Educaci | 27 de mar   |         |                   |
| Turma Aline                        |       | GGTE Grupo Ge | stor de Tecnologia | as Educaci | 27 de mar   |         | 10                |

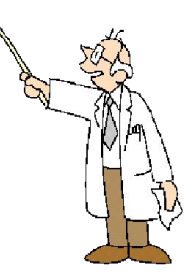

Selecionar a turma de origem da postagem a ser reutilizada.

|       |                                                                                                    | Scriij      |               |                  |
|-------|----------------------------------------------------------------------------------------------------|-------------|---------------|------------------|
| Títul | 0                                                                                                    | Profes      | ssor          | Data da postagem |
| Ê     | CVZXVCX                                                                                                  | 99te        | GGTE Grupo Ge | Rascunho         |
| Ê     | Horário de verão no Brasil 2018<br>Faça uma pesquisa sobre como o horário de verão afeta a rotina da     | <b>3946</b> | GGTE Grupo Ge | 22 de fev        |
| ?     | Qual aplicativo você mais utiliza para se comunicar com seus alunos?<br>Assinale apenas uma alternativa. | <b>3946</b> | GGTE Grupo Ge | 21 de fev        |
| Ê     | Entrevista<br>Convide um amigo para fazer uma entrevista sobre o horário de verão.                       | <b>3946</b> | GGTE Grupo Ge | 19 de fev        |
| Ê     | Horário de verão no Brasil<br>Faça uma pesquisa sobre como o horário de verão afeta a rotina da          | <b>3946</b> | GGTE Grupo Ge | 19 de fev        |
| ?     | Para que serve o horário de verão?                                                                       | <u>9946</u> | GGTE Grupo Ge | 19 de fev        |

**Obs.**: Se a opção 'Criar novas cópias de todos os anexos' estiver marcada, uma cópia dos arquivos usados na postagem será criada na pasta da disciplina atual.

Selecionar a postagem e clicar no botão Reutilizar.

|                       |                                                        |                  |               |           | -     |   |
|-----------------------|--------------------------------------------------------|------------------|---------------|-----------|-------|---|
| 🖹 Tarefa              |                                                        |                  |               |           |       | × |
|                       |                                                        |                  |               |           |       |   |
| Para Tutorial 2S2018  | Agosto 🔻 Todos os alunos 🤘                             |                  |               |           |       |   |
| Título                |                                                        |                  |               |           |       |   |
| Entrevista            |                                                        |                  |               |           |       |   |
| Instruções (opcional) |                                                        |                  |               |           |       |   |
| Convide um amigo par  | ra fazer uma entrevista sobre o ho                     | orário de verão. |               |           |       |   |
| Pontos 100            | - Prazo Sam data da ant                                | roga – Tásis     | Nonhum tónico |           |       |   |
| Pontos 100            | <ul> <li>Flazo Selli data de enti</li> </ul>           | rega 👻 ropico    | Nennum topico |           |       |   |
|                       |                                                        |                  | Criar tópico  | -         |       |   |
| E D                   | intrevista sobre horário de verão<br>locumentos Google | Faze             | Tópico 1      | a aluno   | Ŧ     | × |
|                       |                                                        |                  | Tópico 2      |           |       |   |
| 0                     | 67                                                     |                  | -             | CRIAR     | ADEEA |   |
|                       |                                                        |                  |               | A REALE D |       |   |

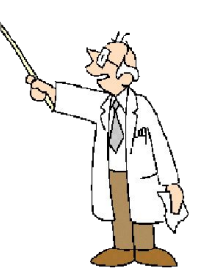

A postagem reutilizada pode ser editada.

**Obs.**: editar o item 'Tópico'. Na reutilização, a postagem permanece no mesmo tópico da turma anterior.

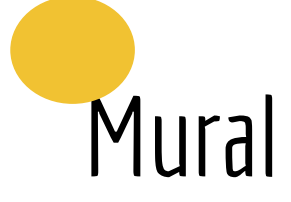

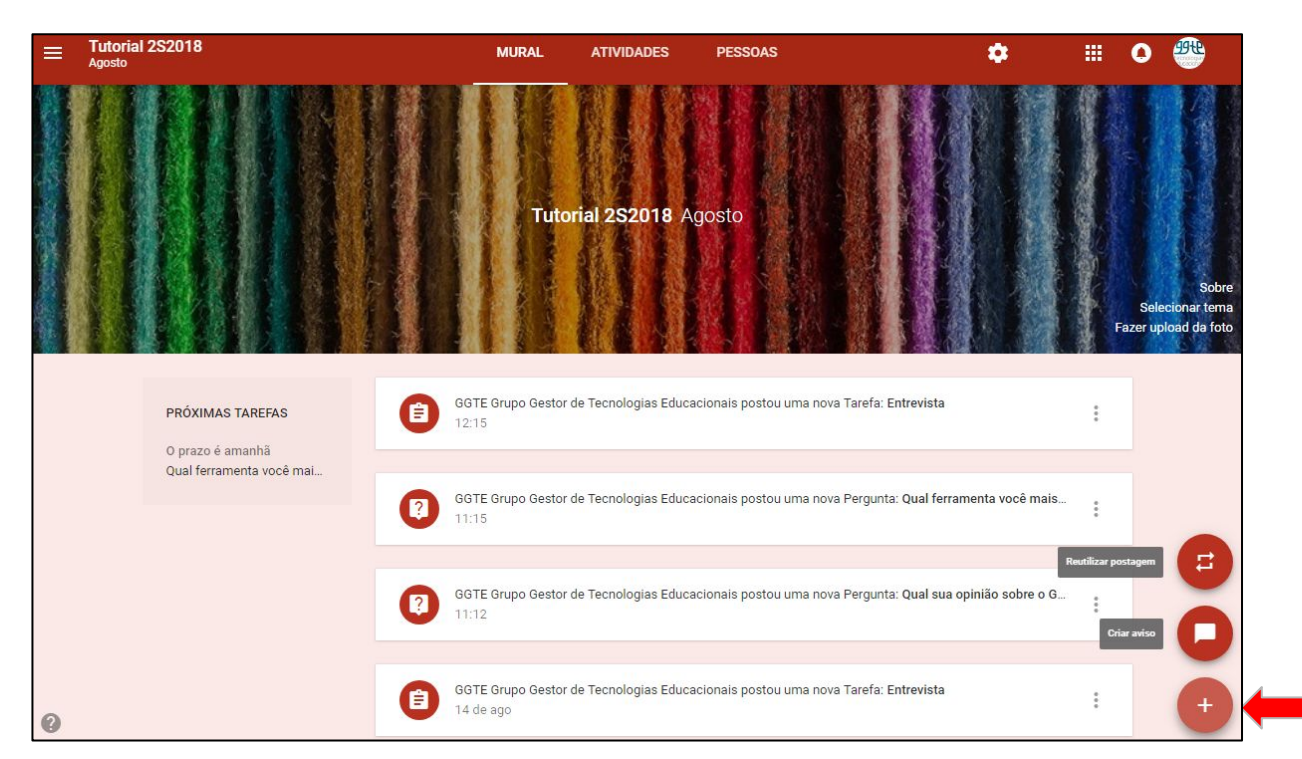

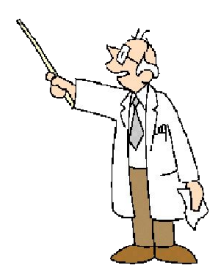

**Obs.**: Aluno também pode criar aviso compartilhado com sua turma.

- Reutilizar postagem (somente professor)
  - Criar aviso

## Mural: Criar Aviso

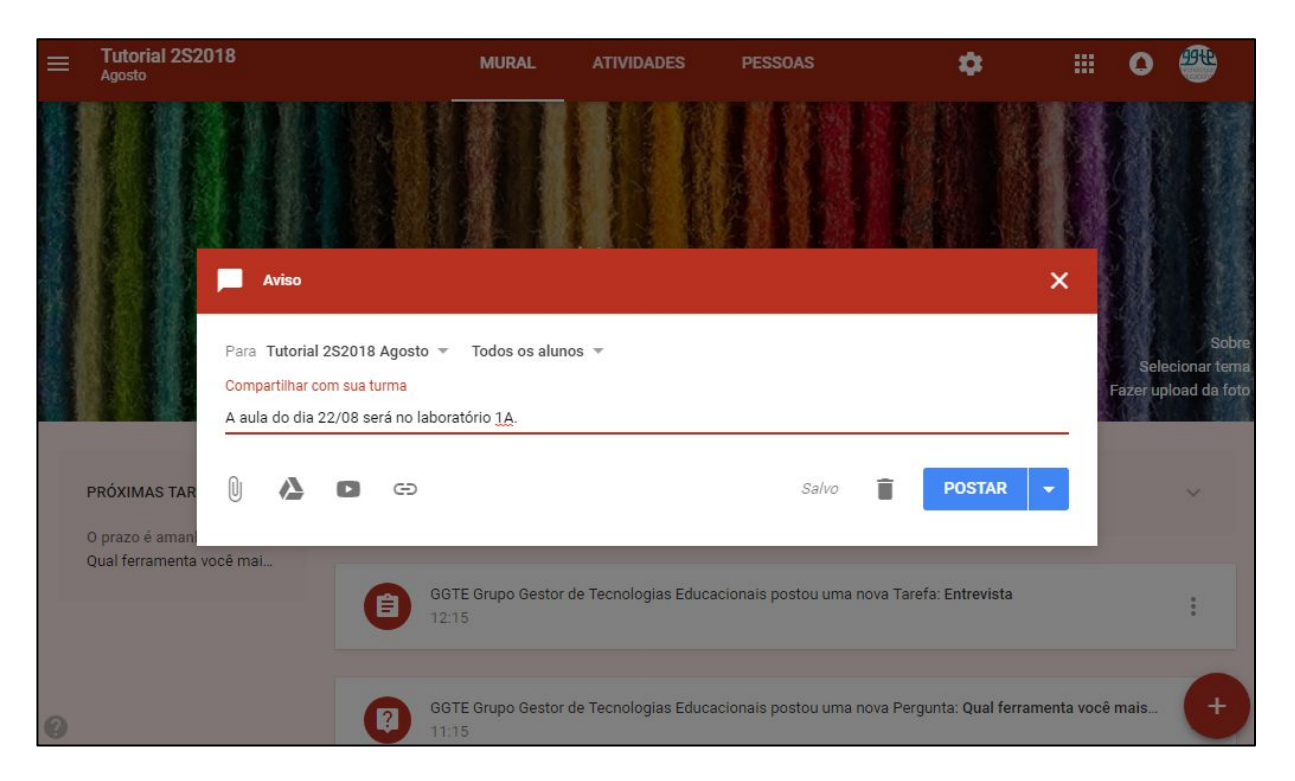

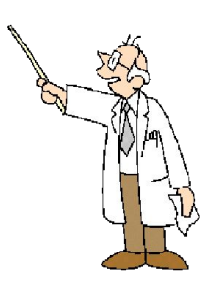

**Obs.1**: é possível inserir anexo ao aviso.

**Obs.2**: a organização dos avisos é feita por ordem de postagem.

**Obs.3**: não é possível criar Tópicos.

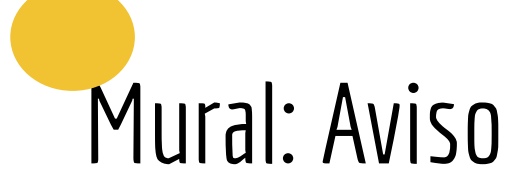

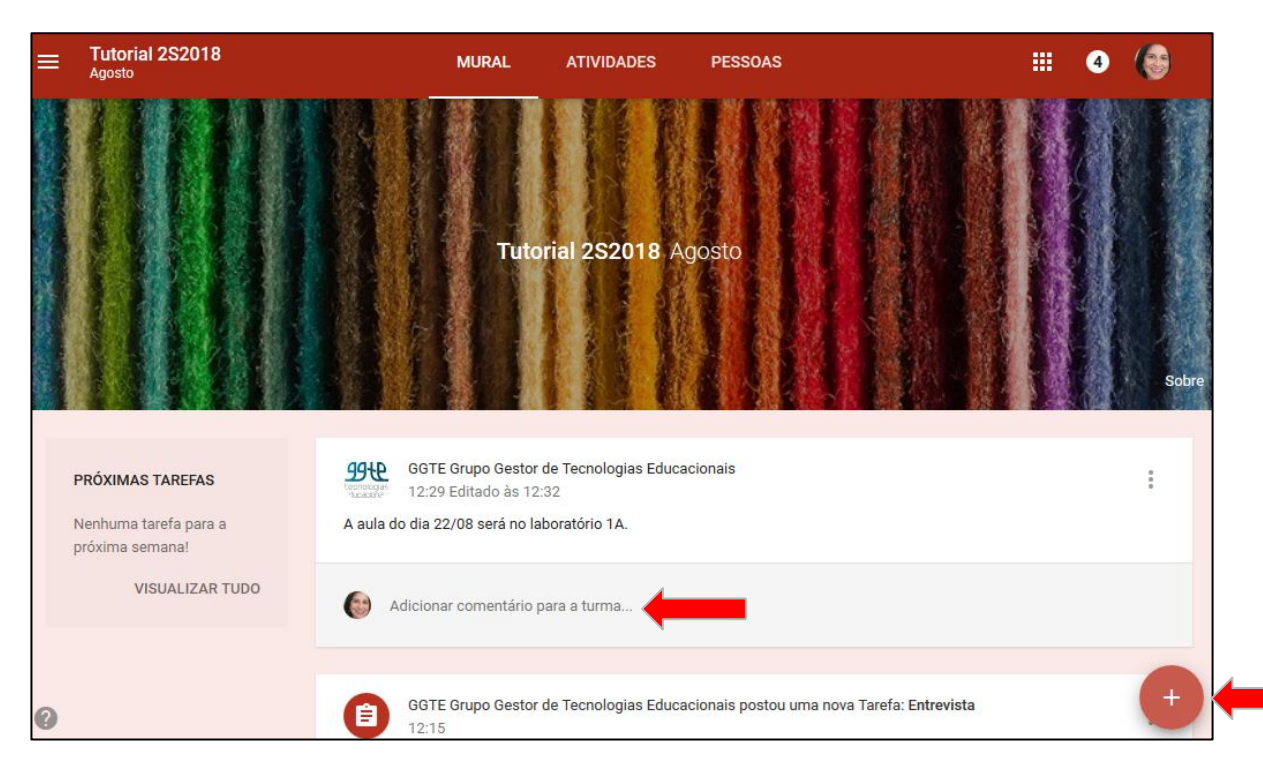

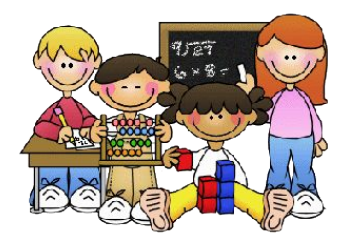

Para o aluno é possível:

- 1. visualizar o(s) aviso(s)
- 2. comentar o(s) aviso(s)
- 3. criar aviso(s)

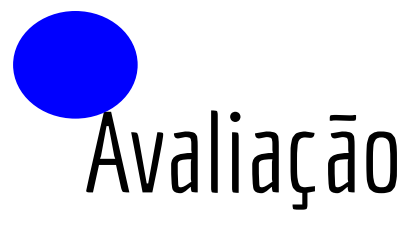

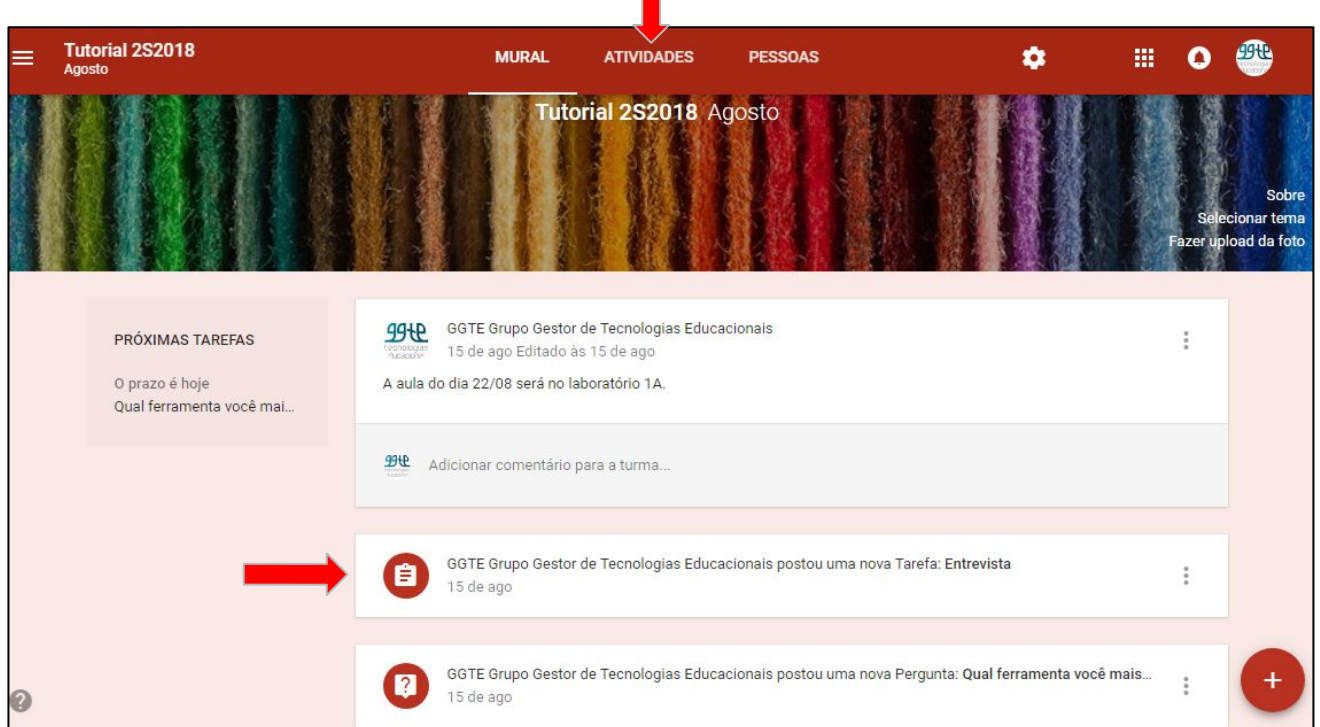

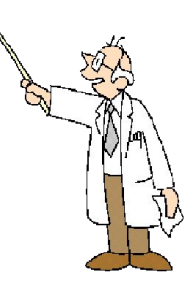

O acesso à avaliação das TAREFAS e PERGUNTAS pode ser:

> por Atividades ou Mural

## Avaliação: Tarefa (envio de anexo)

| ≡ | Tutorial 2S2018<br>Agosto                  | MURAL                                                   | ATIVIDADES              | PESSOAS              | ۵                  |         | 0 | 9942 |
|---|--------------------------------------------|---------------------------------------------------------|-------------------------|----------------------|--------------------|---------|---|------|
|   | + CRIAR                                    |                                                         |                         |                      |                    |         |   |      |
|   | Tópico 1                                   |                                                         |                         |                      |                    | 1       |   |      |
|   | Vídeo sobre as novi<br>Sem data de entrega | <b>dades <mark>do Google Cl</mark><br/><sup>8</sup></b> | assroom                 |                      |                    |         |   |      |
|   | Item postado em 14 de ago                  |                                                         |                         |                      |                    |         |   |      |
|   | Assista ao vídeo e entregue u              | um resumo e/ou dúv                                      | /idas.                  | <b>1</b><br>ENTREGUE | O<br>TRABALHOS ATR | IBUÍDOS |   |      |
|   | The NET                                    | W Google Classroon<br>o YouTube 7 minut                 | n Updates! (2018)<br>os |                      |                    |         |   |      |
|   | VER TAREFA                                 | •                                                       |                         |                      |                    |         |   |      |

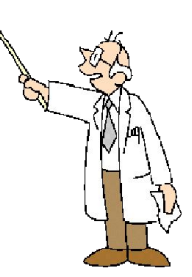

Em Atividades >> nome da tarefa >> Ver tarefa ou ENTREGUE para avaliar

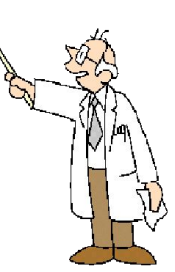

## Avaliação: Tarefa (envio de anexo)

| = | Tutorial 2S2018<br>Agosto | INSTRUÇÕES   | TRABALHOS DOS ALUNOS                      |             |
|---|---------------------------|--------------|-------------------------------------------|-------------|
|   | DEVOLVER                  | 100 pontos 👻 |                                           |             |
|   | Todos os alunos           |              | Vídeo sobre as novidades do Googl         | e Classroom |
|   | Classificar por status 👻  |              | 1 O<br>ENTREGUE TRABALHOS ATRIBUÍDOS      |             |
|   | Entregues                 |              | Todos os envios 👻 💼                       |             |
|   | Luciana Meneghel Cordeiro | /100         | Cordeiro                                  |             |
|   |                           |              |                                           |             |
|   |                           |              | <u>Luciana Meneghel Cor</u><br>Devolvidos |             |

Acesse o(s) arquivos e/ou a(s) resposta(s) dos alunos.

## Avaliação: Tarefa (envio de anexo)

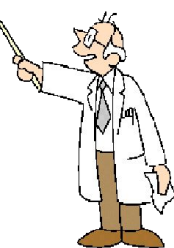

| Vídeo sobre as                    | novidades do ( | Google Classroom                                                            |          |                                         |                                     |            | 0       | 99-<br>Techan |                                           |
|-----------------------------------|----------------|-----------------------------------------------------------------------------|----------|-----------------------------------------|-------------------------------------|------------|---------|---------------|-------------------------------------------|
| 🜔 Luciana Menegl                  | hel Cordeiro   | <b>75/100</b><br>Nota temporária                                            | < >      | Próximo al                              | UNO Não devolvido                   | DEVO       | DLVER   |               | Devolver nota ao aluno                    |
| Pesquisar os menus (Alt+/)        |                | 100%         Texto normal           1 · 2 · 1 · 3 · 1 · 4 · 1 · 5 · 1 · 6 · | Arial +  | ··· 2 · · · · · · · · · · · · · · · · · | Central de comentári                | OS         |         |               | <b>Obs.</b> : a nota é temporária         |
| strutura de t ×                   |                |                                                                             |          |                                         | Arquivos<br>Entrega: 16 de ago, 10: | 19         |         |               | enquanto o professor não                  |
| s títulos que você<br>licionar ao | Muito bo       | lmc                                                                         |          |                                         | 🗐 Luciana Meneg                     | hel Corde  | iro     | C             |                                           |
| parecerão aqui.                   | Sugiro o       | detalhar seu comentário! 🗲                                                  | do profe | ário<br>essor                           | Nota                                |            |         |               |                                           |
|                                   |                |                                                                             |          |                                         | Nota                                | 75         | 5/100   |               | <ul> <li>Atribuir uma nota</li> </ul>     |
|                                   |                |                                                                             |          |                                         | Comentários partic                  | ulares     |         |               |                                           |
|                                   |                |                                                                             |          |                                         | Adicione um come                    | ntário par | ticular |               | <ul> <li>Incluir um comentário</li> </ul> |
|                                   |                |                                                                             |          |                                         | C                                   | ANCELAR    | PO      | STAR          | para o aluno                              |

## Avaliação: Tarefa (edição de arquivo)

| Tutorial 2S2018<br>Agosto                     | MURAL                                | ATIVIDADES        | PESSOAS              | ٠                     |       | 0 | 99 |
|-----------------------------------------------|--------------------------------------|-------------------|----------------------|-----------------------|-------|---|----|
| + CRIAR                                       |                                      |                   |                      | Ē                     | )     | 6 |    |
| Tópico 1                                      |                                      |                   |                      |                       | :     |   |    |
| Video sobre as novidad<br>Sem data de entrega | des do Google Cla                    | assroom Item      | postado em 14 de ago |                       |       |   |    |
| Perguntas frequentes<br>Sem data de entrega   | <b>E</b> 1                           |                   |                      |                       |       |   |    |
| Item postado em 14 de ago                     |                                      |                   |                      |                       |       |   |    |
| Inclua suas dúvidas e comente a               | as outras dúvidas                    | s e/ou respostas. | <b>1</b><br>ENTREGUE | O<br>TRABALHOS ATRIBU | JÍDOS |   |    |
| Perguntas<br>Documente                        | <b>frequentes do Go</b><br>os Google | oogle Classroom   |                      |                       |       |   |    |
| VER TAREFA                                    | •                                    |                   |                      |                       |       |   |    |

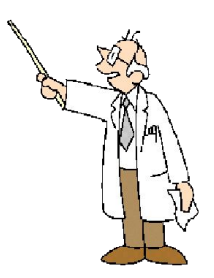

- Clique no **nome do arquivo** da tarefa para ver as alterações feitas no arquivo pelo alunos.
- Clique em VER TAREFA para atribuir e devolver as notas aos alunos.

## Avaliação: Tarefa (edição de arquivo)

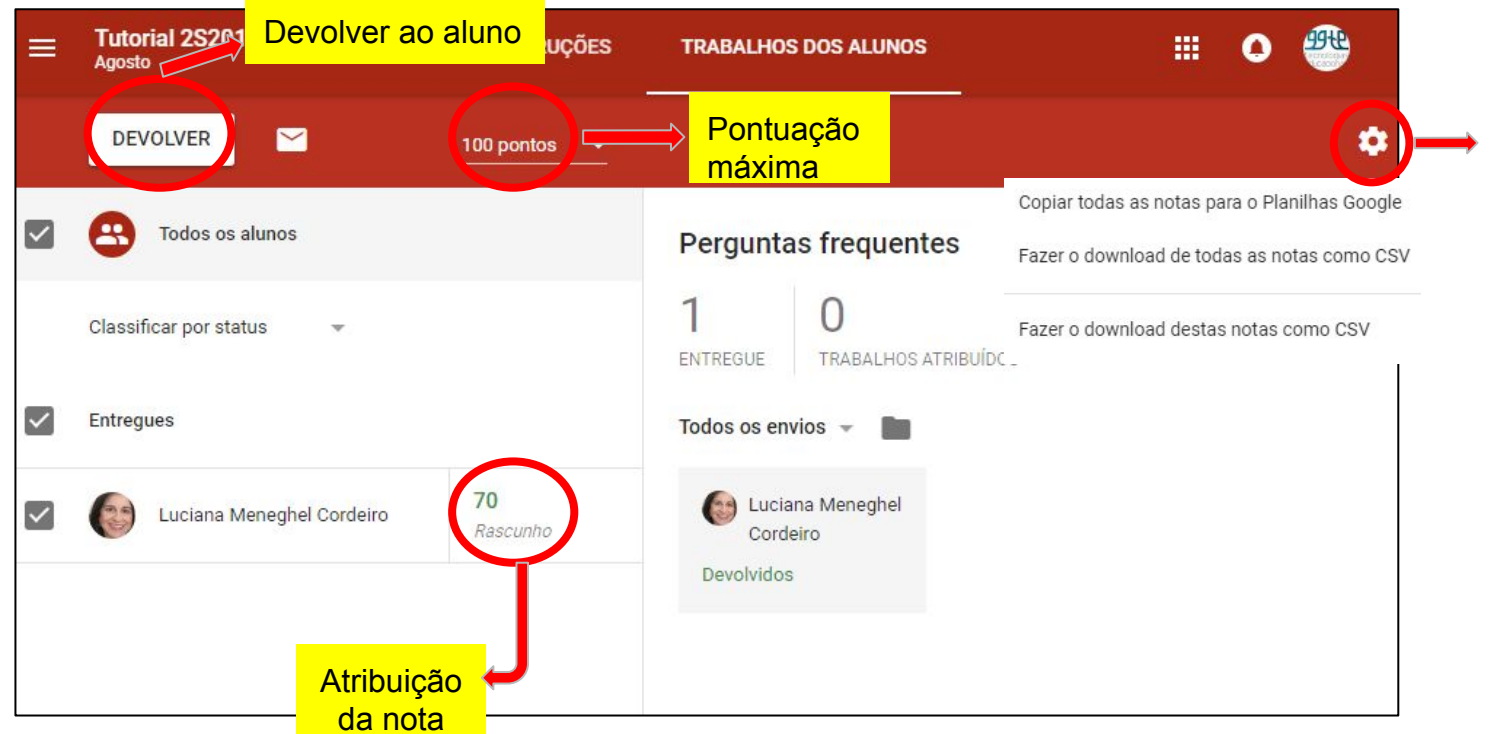

Use esta opção para criar e editar a planilha de notas

Após a atribuição das notas, é necessário DEVOLVER ao(s) aluno(s).

## Avaliação: Tarefa (*template* para resposta)

| ≡ | Tutorial 2S2018<br>Agosto |                                                 | MURAL                              | ATIVIDADES       | PESSOAS              | ٥                                     | <br>0 | ę |
|---|---------------------------|-------------------------------------------------|------------------------------------|------------------|----------------------|---------------------------------------|-------|---|
|   |                           | + CRIAR                                         |                                    |                  |                      |                                       |       |   |
|   |                           | Tópico 1                                        |                                    |                  |                      | 1                                     |       |   |
|   |                           | Vídeo sobre as novidades<br>Sem data de entrega | do Google Cla                      | ssroom Item p    | ostado em 14 de ago  | i i i i i i i i i i i i i i i i i i i |       |   |
|   |                           | Perguntas frequentes E<br>Sem data de entrega   | 1                                  | Item p           | oostado em 14 de ago |                                       |       |   |
|   |                           | Entrevista<br>Sem data de entrega               |                                    |                  |                      |                                       |       |   |
|   |                           | Item postado em 14 de ago                       |                                    |                  |                      |                                       |       |   |
|   |                           | Converse com um colega de turma                 | e preencha a e                     | entrevista.      | 1<br>ENTREGUE        | O<br>TRABALHOS ATRIBUÍDOS             |       |   |
|   |                           | [Template] En                                   | <b>itrevista sobre l</b><br>Google | horário de verão | Cada                 | aluno receberá uma cópia              |       |   |
| 0 |                           | VER TAREFA                                      |                                    |                  |                      |                                       |       |   |

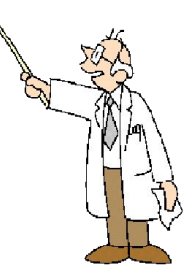

#### Clique em VER TAREFA para

- acessar as tarefas entregues;
- atribuir as notas;
- devolver as notas aos alunos.

(detalhes nos slides 44 e 45)

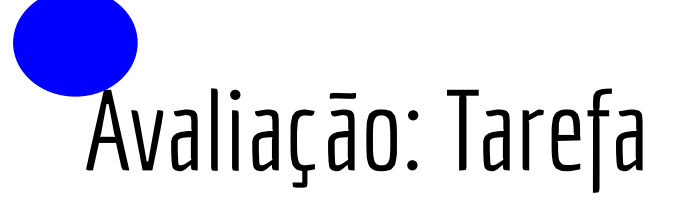

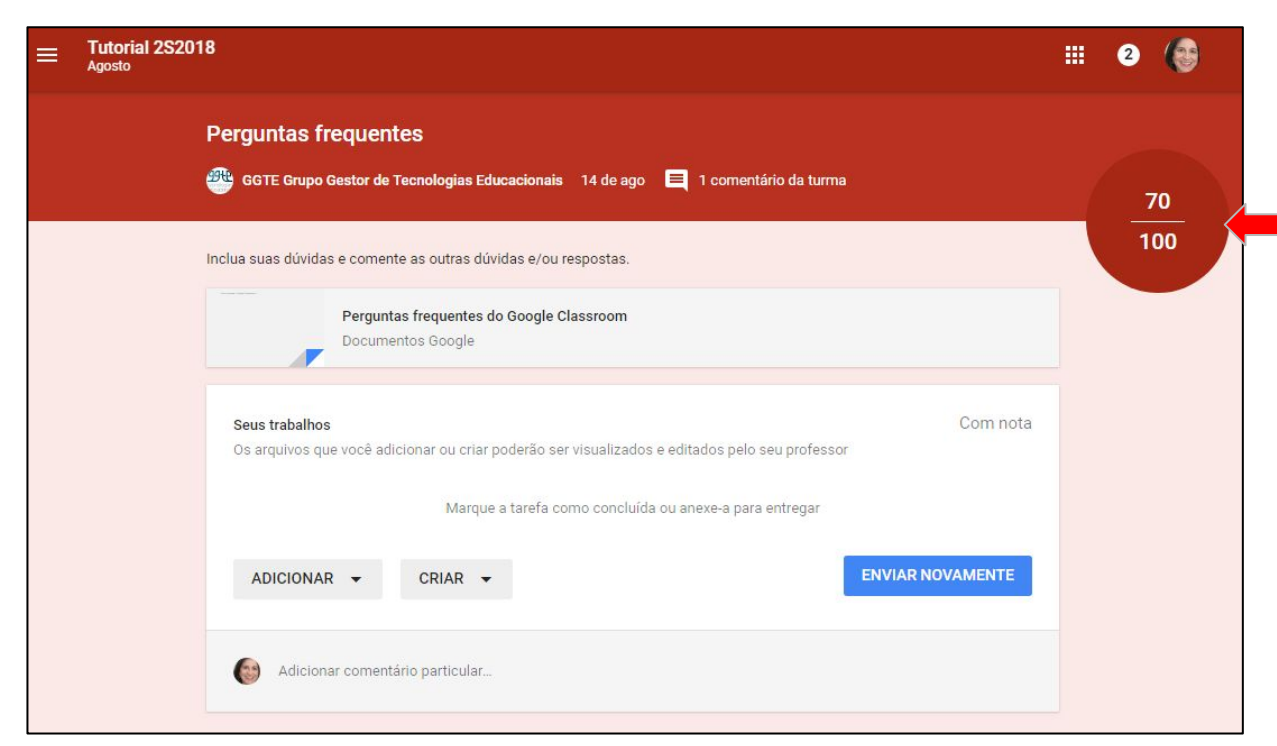

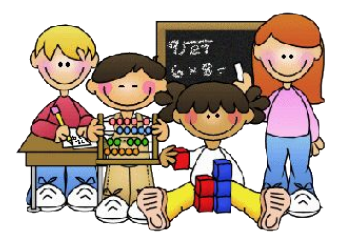

Nota atribuída pelo professor à tarefa do aluno.

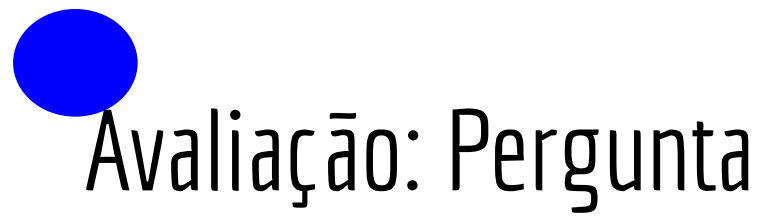

| Tutorial 2S2018<br>Agosto |         |                                                    | MURAL          | ATIVIDADES | PESSOAS              | ۵                         |  |
|---------------------------|---------|----------------------------------------------------|----------------|------------|----------------------|---------------------------|--|
|                           | 1       | Perguntas frequentes 🗏<br>Sem data de entrega      | 1              | Item       | postado em 14 de ago |                           |  |
|                           | 0       | <b>Entrevista</b><br>Sem data de entrega           |                | ltem       | postado em 14 de ago |                           |  |
|                           | То́ріо  | co 2                                               |                |            |                      | :                         |  |
|                           | (?)     | <b>Qual sua opinião sobre o (</b><br>Prazo: Amanhã | Google Classro | om?        |                      |                           |  |
|                           | Item po | stado em 15 de ago                                 |                |            |                      |                           |  |
|                           | Respon  | da.                                                |                |            | 1<br>ENTREGUE        | O<br>TRABALHOS ATRIBUÍDOS |  |
|                           | VER PE  | RGUNTA                                             | -              |            |                      |                           |  |

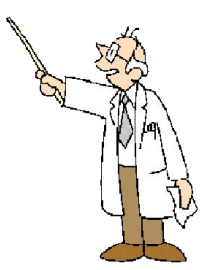

### Clique em **VER PERGUNTA** para

- acessar as respostas;
- atribuir as notas;
- devolver as notas aos alunos.

(detalhes nos slides 44 e 47)

## Avaliação: Pergunta

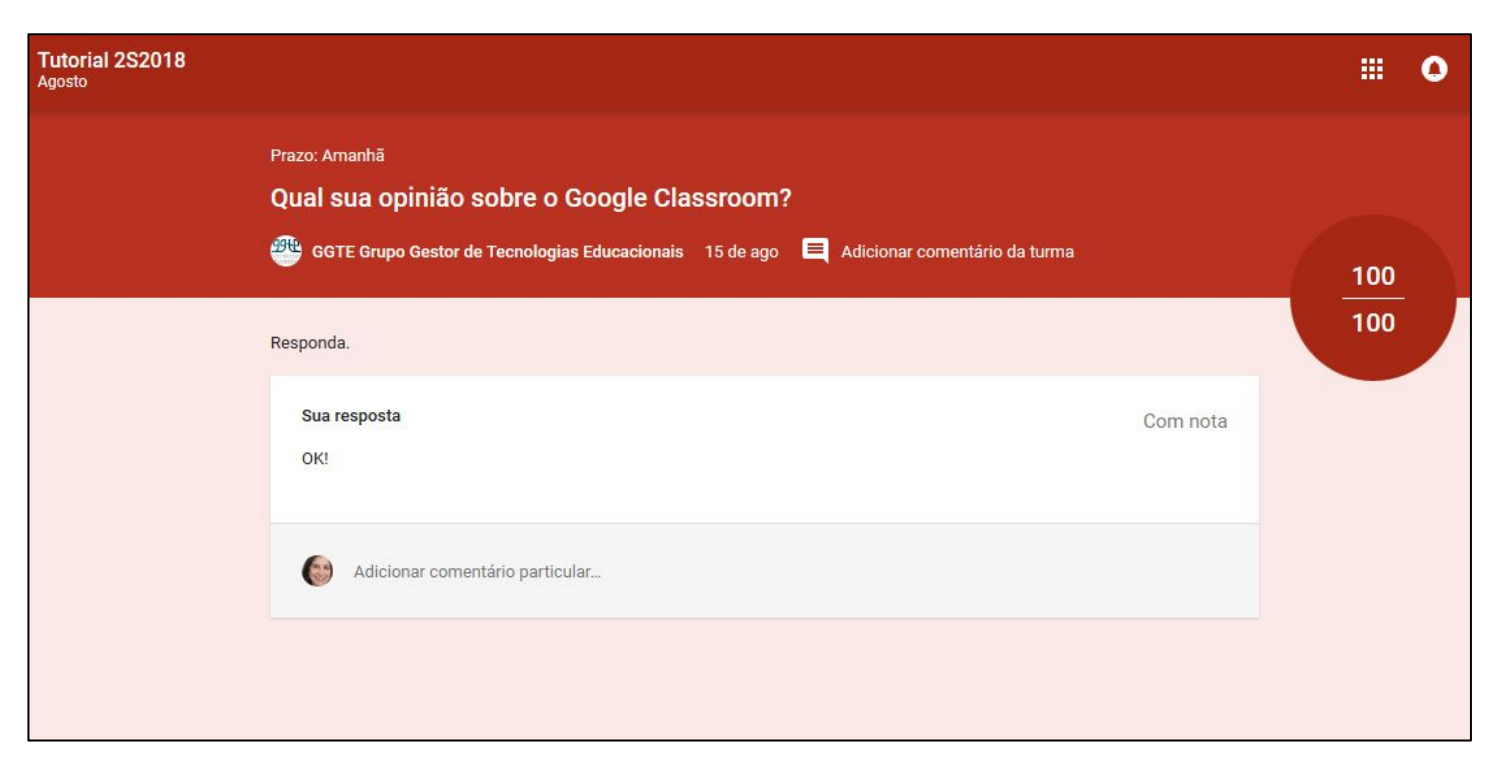

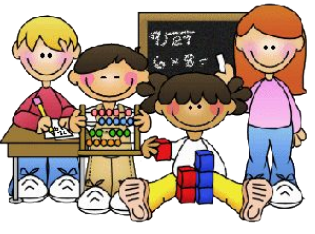

## Avaliação: Gerar planilha de notas

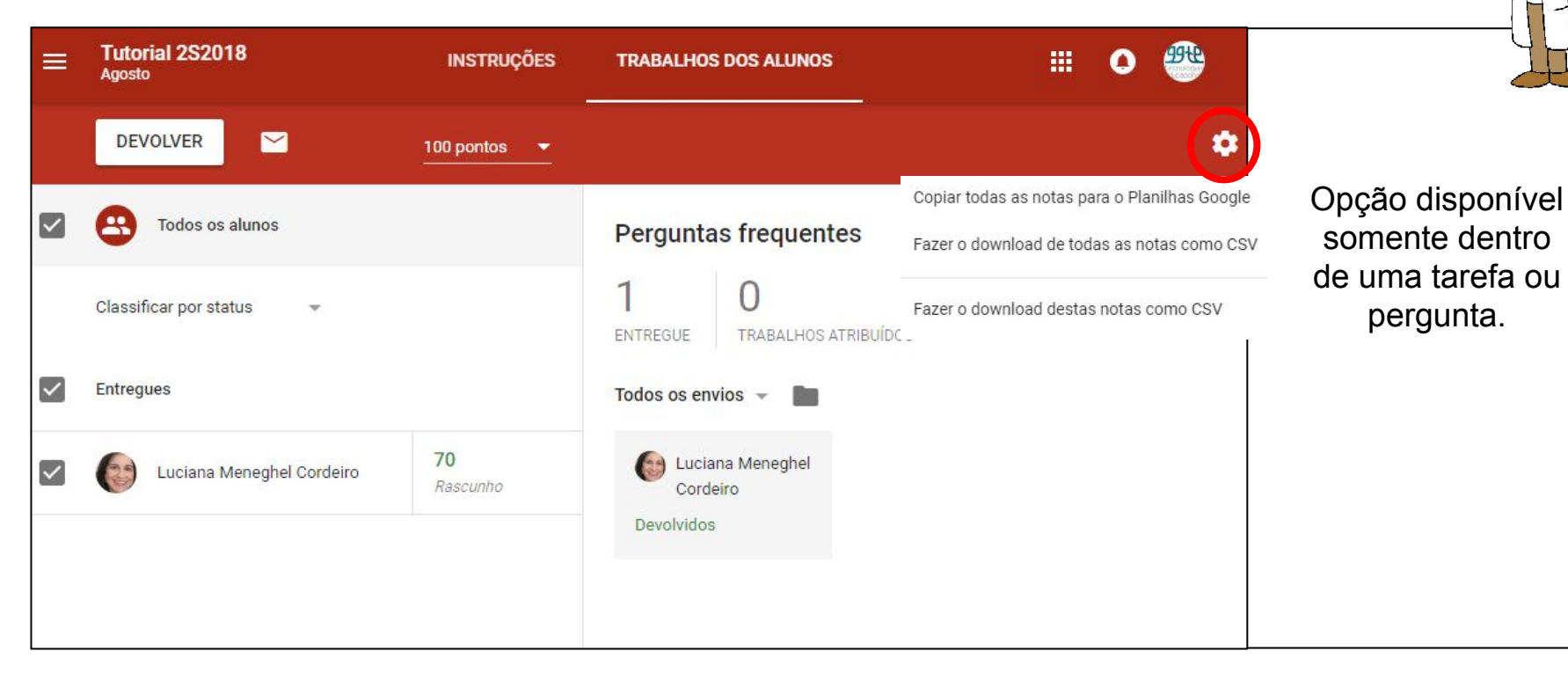

### Avaliação: Planilha de notas

| 5 |                   | 100% - R\$ | % .0 .00 123 -  | Roboto | ÷ 14       | I           | <b>3 </b>         | A .                             | <del>\$</del> . 🖽 🗄                  | E - 🗐 - 🕂 -                                                                                   | ÷ - 𝒫                                                         |   | ^ |
|---|-------------------|------------|-----------------|--------|------------|-------------|-------------------|---------------------------------|--------------------------------------|-----------------------------------------------------------------------------------------------|---------------------------------------------------------------|---|---|
| ¢ | Tutorial 2S2018   |            |                 |        |            |             |                   |                                 |                                      |                                                                                               |                                                               |   |   |
|   | A                 | в          | c               | D      | E          |             | F                 |                                 | G                                    | н                                                                                             | 1                                                             | J | P |
|   | Tutorial 2S20     | 18         |                 |        | Entrevista | Per<br>free | guntas<br>quentes | Video<br>novid<br>Goog<br>Class | o sobre as<br>lades do<br>le<br>room | 16 de ago<br>Qual ferramenta<br>você mais usa<br>para a<br>comunicação<br>com seus<br>alunos? | 24 de ago<br>Qual sua opinião<br>sobre o Google<br>Classroom? |   |   |
|   | ABRIR SALA DE A   | <u>WLA</u> |                 |        | 100        | 100         |                   | 100                             |                                      | 100                                                                                           | 100                                                           |   |   |
|   | Média da turma    |            |                 | 83,0%  | 70,0       | 70,         | D                 | 75,0                            |                                      | 100,0                                                                                         | 100,0                                                         |   |   |
|   | Meneghel Cordeiro | Luciana    | lucianam@unicam | 83,0%  | 70         | 70          |                   | 75                              |                                      | 100                                                                                           | 100                                                           |   |   |
|   |                   |            |                 |        |            |             |                   |                                 |                                      |                                                                                               |                                                               |   |   |
|   |                   |            |                 |        |            |             |                   |                                 |                                      |                                                                                               |                                                               |   |   |
|   |                   |            |                 |        |            |             |                   |                                 |                                      |                                                                                               |                                                               |   |   |
|   |                   |            |                 |        |            |             |                   |                                 |                                      |                                                                                               |                                                               |   |   |
|   |                   |            |                 |        |            |             |                   |                                 |                                      |                                                                                               |                                                               |   |   |
|   |                   |            |                 |        |            |             |                   |                                 |                                      |                                                                                               |                                                               |   |   |

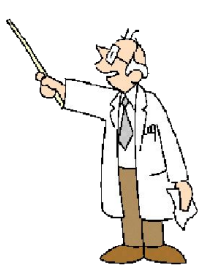

#### Opções:

- download da planilha
- compartilhamento com outros usuários
  - compartilhamento original com todos os professores da disciplina

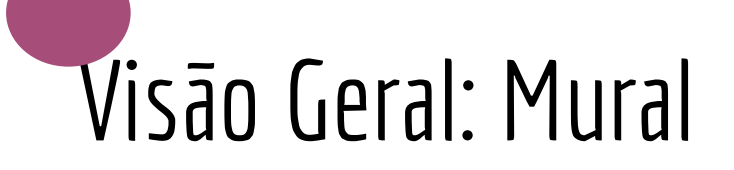

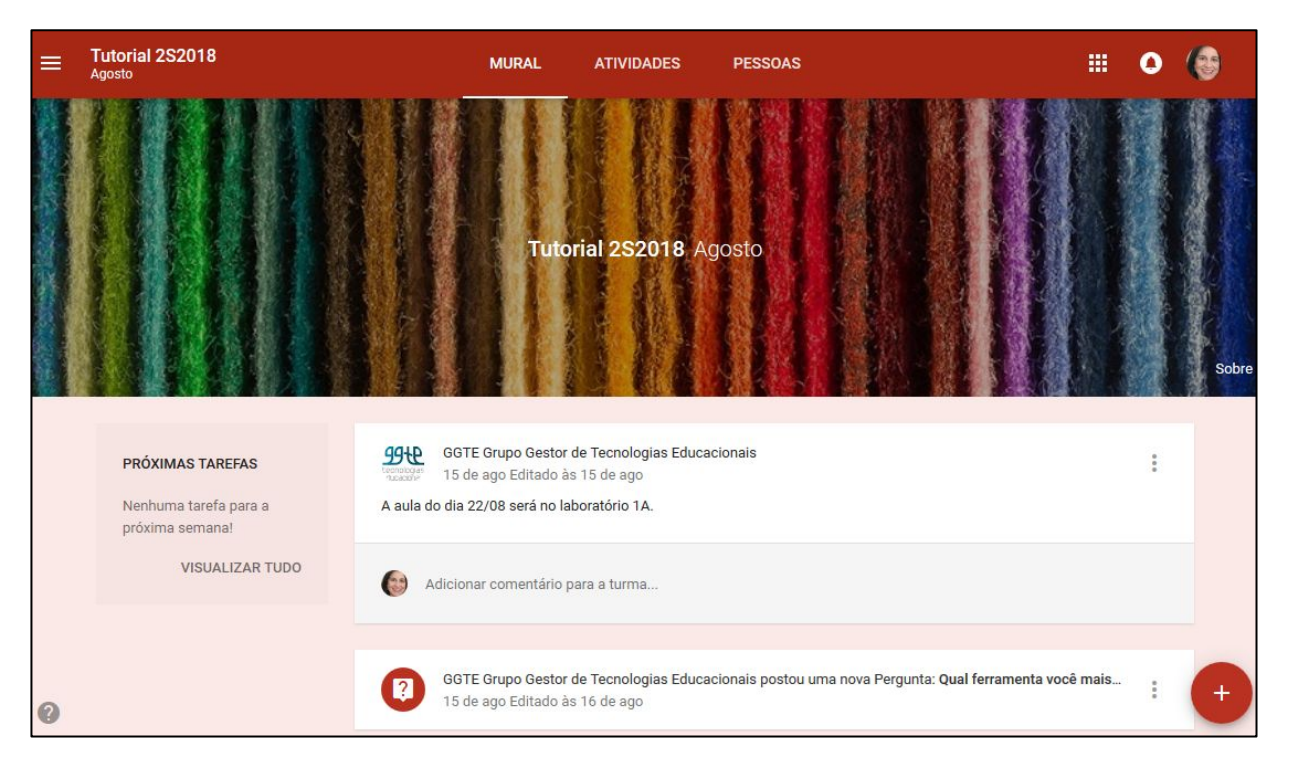

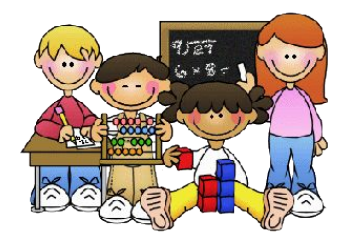

## Visāo Geral: Atividades

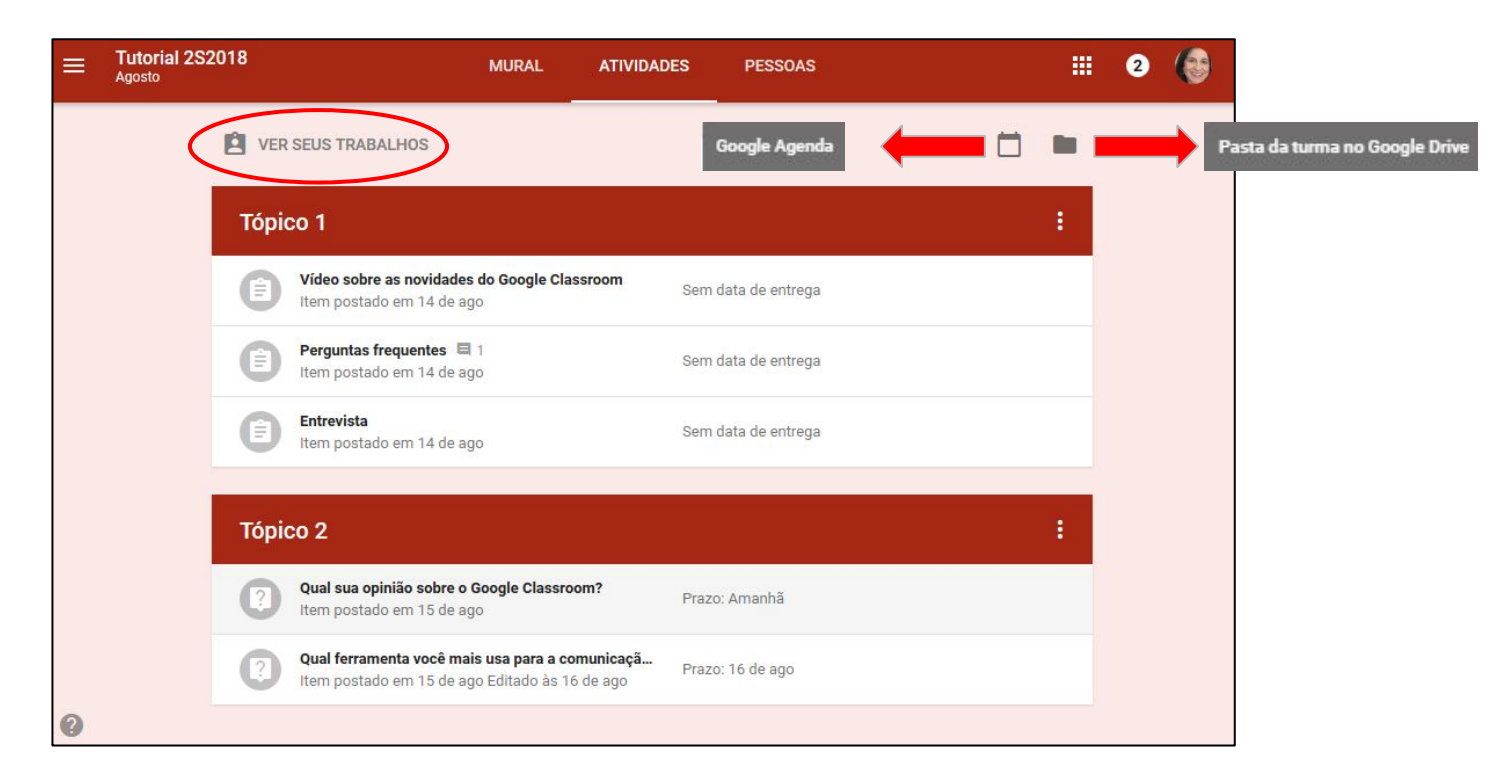

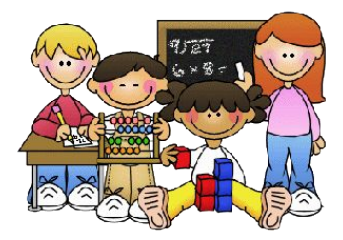

## Atividades: visão do aluno

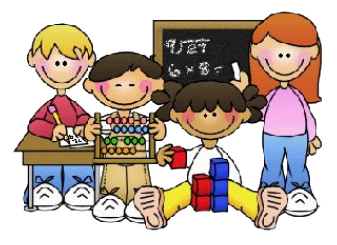

| Tutorial 2S2018                                     | MURAL ATIVIDA                                      | ADES PESSOAS        |   | • |                                |      |
|-----------------------------------------------------|----------------------------------------------------|---------------------|---|---|--------------------------------|------|
| VER SEUS TRABALHOS                                  |                                                    | Google Agenda       |   |   | Pasta da turma no Google Drive |      |
| Tópico 1                                            |                                                    |                     | ; |   |                                |      |
| Vídeo sobre as novidad<br>Item postado em 14 de s   | <b>les do Google Classroom</b><br>ago              | Sem data de entrega |   |   |                                |      |
| Perguntas frequentes<br>Item postado em 14 de a     | ago                                                | Sem data de entrega | - |   | Ícone em vermelho tarefa       | e/ou |
| Entrevista<br>Item postado em 14 de a               | ago                                                | Sem data de entrega |   |   | pergunta nao realizada.        |      |
| Tópico 2                                            |                                                    |                     |   |   |                                |      |
| Qual sua opinião sobre o<br>Item postado em 15 de a | o Google Classroom?<br>ago                         | Prazo: 24 de ago    | - |   | Ícone em cinza tarefa e/ou     | l    |
| Qual ferramenta você m<br>Item postado em 15 de a   | nais usa para a comunicaçã<br>ago Editado às 09:46 | Prazo: Hoje         |   |   | P 3                            |      |

55

## Visāo Geral: Ver seus trabalhos

|           | Luciana Meneghel Cordeiro                                    |                 |                 |  |
|-----------|--------------------------------------------------------------|-----------------|-----------------|--|
|           | Título                                                       | Prazo           |                 |  |
| FILTROS   | Vamos construir juntos um texto sobre AVAs.                  | Sem data de ent | <b>100</b> /100 |  |
| Atribuída | Qual ferramenta você mais usa para a comunicação com seus al | 16 de ago       | <b>100</b> /100 |  |
| Pendente  | Qual sua opinião sobre o Google Classroom?                   | Amanhã          | <b>100</b> /100 |  |
|           | Entrevista 🕘 1                                               | Sem data de ent | <b>70</b> /100  |  |
|           | Perguntas frequentes                                         | Sem data de ent | <b>70</b> /100  |  |
|           |                                                              |                 | 75 (100         |  |

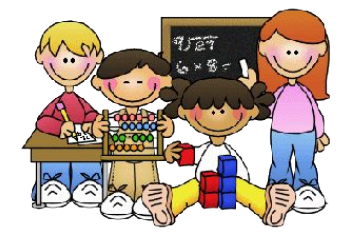

## Visāo Geral: Google Agenda

| ≡ 🔢 Agenda                                                                                                    | HOJE <    | > Agosto de 201 | 8         |              | Q Mês ▼                           | ¢ III 0                          |          |
|----------------------------------------------------------------------------------------------------|-----------|-----------------|-----------|--------------|-----------------------------------|----------------------------------|----------|
| Agosto de 2018 < ><br>D S T Q Q S S<br>29 30 31 1 2 3 4<br>5 6 7 8 9 10 11                                                             | Dom<br>29 | Seg<br>30       | Ter<br>31 | Qua<br>1 ago | Qui<br>2                          | Sex<br>3                         | Sáb<br>4 |
| 12 13 14 15 16 17 18<br>19 20 21 22 23 24 25 ≣<br>26 27 28 29 30 31 1<br>2 3 4 5 6 7 8                                                 | 5         | 6               | 7         | 8            | 9                                 | 10                               | 11       |
| Adicionar outras agendas +<br>Minhas agendas ^<br>V Luciana Meneghel Corde                                                             | 12        | 13              | 14        | 15           | 16<br>Pergunta: Qual ferramenta s | 17                               | 18       |
| <ul> <li>Aniversários</li> <li>Cópia de Teste nova vers</li> <li>Cópia de Tutorial 2S2018</li> <li>Cópia de Tutorial 2S2018</li> </ul> | 19        | 20              | 21        | 22           | 23                                | 24<br>Pergunta: Qual sua opinião | 25       |
| <ul> <li>Lembretes</li> <li>Teste Luciana teste das f</li> <li>Turma David IQM</li> <li>Turma Heloisa IQM</li> </ul>                   | 26        | 27              | 28        | 29           | 30                                | 31                               | 1 set    |

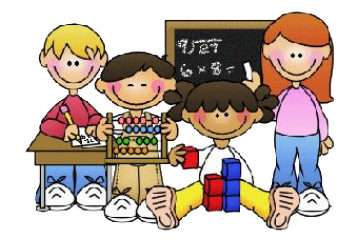

- Agenda de todas as disciplinas e,
  - Agenda pessoal.

## Visāo Geral: Pasta da turma no google drive

|      | Drive                 | Q Pesquisar no Drive                                                                                                    | 2                                            |                                               | • | 0 | ۵ | 2    | UNICA      | MP |
|------|-----------------------|----------------------------------------------------------------------------------------------------|----------------------------------------------|-----------------------------------------------|---|---|---|------|------------|----|
| + •  | Novo                  | Meu Drive > Classr                                                                                                    | oom > Tutorial 2S20                          | 018 Agosto 👻                                  |   |   |   |      | :=         | 0  |
|      | Meu Drive             | Arquivos                                                                                                    |                                              |                                               |   |   |   | Nome | $\uparrow$ |    |
|      | Drives de equipe      | Manana kana kuta kuta kuta kuta<br>Kata kuta<br>Mana<br>Antak<br>Antaka                                                                                                    | Banahasan kara ja naki<br>Kas<br>Kas<br>Pana | Mar Lan<br>Sagar Katharan<br>Marandi Andrikan |   |   |   |      |            |    |
|      | Compartilhados comigo | The second and applied in the second and applied in the second and applied in the second applied in the second | Inter er under die Antrije (<br>)            |                                               |   |   |   |      |            |    |
|      | Computadores          | E Luciana Mene                                                                                                    | 📕 Luciana Mene                               | E Luciana Mene                                |   |   |   |      |            |    |
| () F | Recentes              |                                                                                                    |                                              |                                               |   |   |   |      |            |    |
| * •  | Com estrela           |                                                                                                    |                                              |                                               |   |   |   |      |            |    |
| Î l  | ixeira                |                                                                                                    |                                              |                                               |   |   |   |      |            |    |
|      | Armazenamento         |                                                                                                    |                                              |                                               |   |   |   |      |            |    |
| з    | 3,1 GB em uso         |                                                                                                    |                                              |                                               |   |   |   |      |            |    |

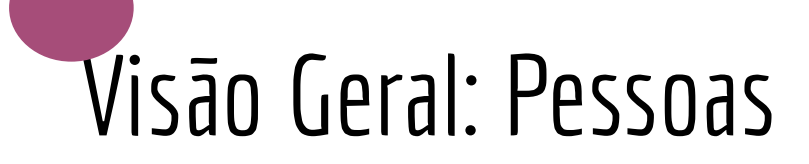

| = | Tutorial 2S2018<br>Agosto | MURAL        | ATIVIDADES | PESSOAS | <br>1 |   |
|---|---------------------------|--------------|------------|---------|-------|---|
|   | Professores               |              |            |         |       |   |
|   | GGTE Grupo Gestor de Tec  | nologias Edu | cacionais  |         |       | 2 |
|   | Colegas de turma          |              |            |         |       |   |
|   | Renata Almeida Fonseca    |              |            |         |       |   |
|   |                           |              |            |         |       |   |
|   |                           |              |            |         |       |   |
|   |                           |              |            |         |       |   |

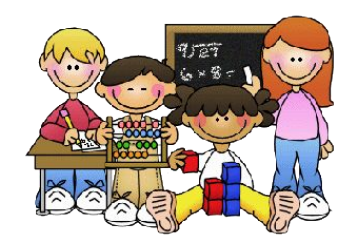

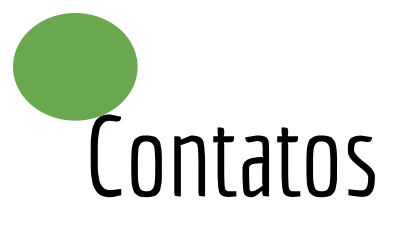

Site: <a href="http://www.ggte.unicamp.br">http://www.ggte.unicamp.br</a>

E-mail: ggtesup@unicamp.br

Telefones: 3521-2264 | 3521-2183